# 

# **EATTAKE** Integração PDV Teknisa

AGO 2024

IMPETK05V1

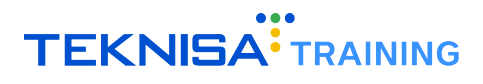

# Conteúdo

| 1      |                                                 | 3  |
|--------|-------------------------------------------------|----|
|        | .1 Pedidos Agendados:                           | 3  |
| 1      | .2 Funcionamento da Integração:                 | 3  |
| 2 P    | Parametrização do Delivery                      | 4  |
| 2      | .1 Cliente Padrão e Vendedor Padrão             | 4  |
| 2      | .2 Centro de Custo de Cliente                   | 7  |
| 2      | .3 Cadastro Automático de Novos Clientes        | 10 |
| 2      | .4 Caixa Associado ao Vendedor                  | 13 |
|        | 2.4.1 Criação de um Novo Caixa (Se Necessário)  | 16 |
| 2      | .5 Consumidor Padrão                            | 20 |
|        | 2.5.1 Cadastro do Endereço do Consumidor Padrão | 23 |
| 3 A    | ssociação do Consumidor Padrão à Filial         | 25 |
| 4 P    | arametrização do Cardápio                       | 28 |
| 4      | .1 Obtenção do Código do Produto no Retail      | 28 |
| 4      | .2 Enviar os Códigos ao Parceiro                | 30 |
| 4      | .3 Inserir o Código Externo no Site do Parceiro | 30 |
| 5 P    | arametrização da Integração                     | 32 |
| 5      | .1 Cadastro do Subprojeto                       | 32 |
|        | .2 Cadastro de E-mail do Responsável Técnico    | 35 |
| 5      |                                                 |    |
| 5<br>5 | .3 Cadastrando a Integração com o Order API     | 37 |

# Observações Iniciais

Este manual tem como objetivo detalhar o processo de parametrização da integração com o PDV Teknisa, abordando configurações iniciais, mapeamento de dados, sincronização de informações e resolução de problemas comuns.

## **1.1** PEDIDOS AGENDADOS:

Para habilitar a funcionalidade de pedidos agendados, é necessário enviar um e-mail para o endereço **delivery@teknisa.com** solicitando a ativação.

## **1.2** FUNCIONAMENTO DA INTEGRAÇÃO:

A integração funciona de maneira autônoma, cobrindo desde o recebimento do pedido pelo parceiro até o envio para a cozinha do restaurante. Após a conclusão da parametrização no Odhen Retail e a validação dos testes de integração, a equipe do restaurante não deve processar pedidos manualmente, nem utilizar ferramentas fornecidas pelo parceiro com essa finalidade.

Ferramentas fornecidas pelos parceiros podem ser utilizadas somente se não interferirem no funcionamento da integração. Em caso de dúvidas, é recomendado que o uso de tais ferramentas seja suspenso e que seja feito contato com o suporte da Teknisa para obter assistência e esclarecimentos adicionais.

**Atenção:** A integração depende da configuração do produto Odhen Retail. Para mais informações, entre em contato com seu representante comercial.

Para garantir o sucesso da integração com a Order API, siga os procedimentos descritos neste manual. Caso utilize outros produtos da Teknisa (Call Center, Delivery Aplicativo, etc.), é provável que esses itens já estejam parametrizados no Odhen Retail.

**Observação:** Certifique-se de selecionar a filial correta durante a configuração para garantir o sucesso da integração

# Parametrização do Delivery

A parametrização do Delivery é um processo essencial para assegurar o bom funcionamento do sistema. Esse processo envolve ajustes e configurações de diversas funcionalidades e parâmetros para garantir que o sistema atenda às necessidades específicas do negócio e opere de maneira eficiente.

## **2.1** CLIENTE PADRÃO E VENDEDOR PADRÃO

Essa etapa realiza o vínculo do Cliente Padrão e Vendedor Padrão preexistentes no Retail. Cada filial precisa de um cliente e vendedor padrão cadastrado. O cliente padrão deverá ser o mesmo para todas as filiais, enquanto o vendedor padrão é exclusivo para cada filial.

Este manual considera que o Cliente Padrão e o Vendedor Padrão foram criados anteriormente. Caso seja necessário criá-los, entre em contato com o responsável pelo projeto ou com a equipe de suporte.

- <complex-block><complex-block><complex-block><complex-block><complex-block><complex-block><complex-block><complex-block><complex-block><complex-block><complex-block><complex-block><complex-block><complex-block><complex-block><complex-block><complex-block><complex-block>
- 1. Para iniciar a configuração, abra o Retail e clique no menu (Figura 1) no canto superior esquerdo.

Figura 1: Menu

2. Selecione o caminho (Figura 2): Parametrização  $\rightarrow$  Vendas  $\rightarrow$  Parâmetros de Gestão de Vendas  $\rightarrow$  Delivery

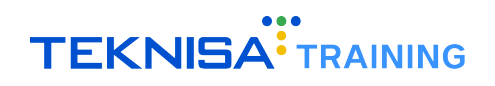

| G+ Fis | sral>                                  |        |                         |                          | Maragement     S24.1 (DB Version - 5302)                                                                                                    |
|--------|----------------------------------------|--------|-------------------------|--------------------------|----------------------------------------------------------------------------------------------------|
| 🗶 Pa   | irametrização 🗸 🗸                      |        | Date: 06/09/2024        |                          | ACONCERNIT AND A CONCERNITY AND A CONCERNITY A CONCERNITY AND A CONCERNITY A CONCERNITY AND A CONCERNITY A CONCERNITY A CONCERNITY A CONCERNITY A CONCERNITY A CONCERNITY A CONCERNITY A CONCERNITY A CONCERNITY A CONCERNITY A CONCERNITY A CONCERN |
|        | Cadastros Gerals                       |        | Data: 00002024          |                          | Carcaro vala mito magora consolicada carcadado a cara vo minutoa.                                                                                                    |
|        | Produção >                             | dentes | Estoque Não Consolidado | Fech, de Caixa Pendentes |                                                                                                    |
|        | Suprimentos >                          |        |                         | <b>F</b>                 |                                                                                                    |
|        | Compras >                              |        |                         | L∰ 3                     |                                                                                                    |
|        | Conciliador >                          |        |                         |                          |                                                                                                    |
|        | Vendas 🗸 🗸 🗸                           |        |                         |                          | Vendas Acumuladas/Dia 🔶                                                                                                    |
|        | Loja >                                 |        |                         |                          |                                                                                                    |
|        | Caixa 📏                                |        | Ticket Médio/Dia        |                          |                                                                                                    |
|        | Produto >                              |        |                         |                          | . Nets Acumulada                                                                                                    |
|        | Consumidor >                           |        |                         |                          | Posição Acuál                                                                                                    |
|        | Cliente >                              |        |                         |                          | No data.                                                                                                    |
|        | Mesa/Comanda                           |        |                         |                          |                                                                                                    |
|        | Fidelidade >                           |        |                         | P\$0.00                  |                                                                                                    |
|        | Integração 💙                           |        |                         | K\$0,00                  |                                                                                                    |
|        | Tabelas Gerais - Vendas >              |        |                         |                          |                                                                                                    |
| _      | Pesquisa de Satisfação >               |        |                         |                          |                                                                                                    |
|        | Parâmetros de Gestão de Vendas 🗸 🗸 🗸   |        |                         |                          | Vendas Realizadas/Modalidade Por Dia 🖉                                                                                                    |
|        | Parâmetros Gerais                      |        |                         |                          |                                                                                                    |
|        |                                        |        |                         |                          |                                                                                                    |
|        |                                        |        |                         |                          |                                                                                                    |
|        |                                        |        |                         |                          |                                                                                                    |
|        | Parametrização de Mensagens KDS        |        |                         |                          |                                                                                                    |
|        |                                        |        |                         |                          |                                                                                                    |
|        | No Cash                                |        |                         |                          |                                                                                                    |
|        |                                        |        |                         |                          | Total Vendas                                                                                                    |
|        | Controle de Acesso TAA mobile          |        |                         |                          | M43     M43     M43     M43                                                                                                    |
|        | Controle de acesso ao Assistant        |        |                         |                          | Mesa Balcilo Delvery TAA Comanda Outroo                                                                                                    |
|        | Controle de Acesso ao Retail Control   |        |                         |                          |                                                                                                    |
|        | Parametros App. Consumidor             |        |                         |                          |                                                                                                    |
|        | Mapa de Parametrizações                |        |                         |                          |                                                                                                    |
|        | Parâmetros de Integração e Aplicativos |        |                         |                          |                                                                                                    |
|        | Parametros Odhen Go                    |        |                         |                          |                                                                                                    |
|        | Operador >                             |        |                         |                          |                                                                                                    |
|        | Login                                  |        |                         |                          |                                                                                                    |
|        | Pedidos >                              |        |                         |                          |                                                                                                    |
| i      | @ other<br>RETAIL                      | A      |                         | Fitto Atualitar Avda     | Dia Seguinte 🕻                                                                                                    |

Figura 2: Caminho

3. Clique em Unidade (Figura 3) e selecione a unidade a ser parametrizada.

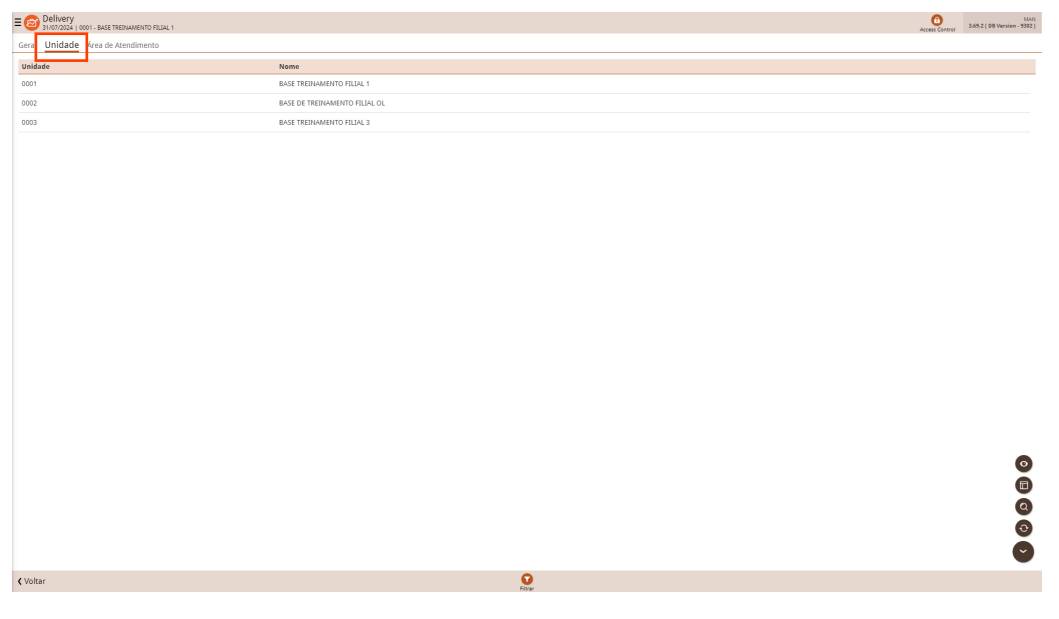

Figura 3: Unidade

4. Selecione a aba Parâmetros (Figura 4).

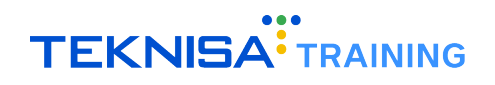

| E 2 Delivery<br>31/07/2024   0001 - BASE TREINAMENTO FILIAL 1 |                                                                                                    |                                       | Access Control | MAN<br>3.69.2 ( 08 Version - 9302 ) |
|---------------------------------------------------------------|----------------------------------------------------------------------------------------------------|---------------------------------------|----------------|-------------------------------------|
| Geral Unidade Área de Atendimento                             | 0001 - BATE INCLUENTE O TRAL 1<br>Unidade Parâmetros Loia Bloqueio de Cartões de Crédito Área de Atendimento |                                       |                |                                     |
| Unidade                                                       | Clinete Badala                                                                                               | Versieder Redelle                     |                |                                     |
| 0001                                                          | J02321558000102 - CLIENTE TREINAMENTO                                                                        | 0099 - thiago                         |                |                                     |
| 0002                                                          | Tempo de Entrega Limite (minutos)                                                                            | Taxa de Entrega (R\$)                 |                |                                     |
|                                                               | 90                                                                                                    |                                       |                | 9,99                                |
|                                                               | Preço Mínimo do Pedido (R\$)                                                                                 | Distância da área de atendimento (Km) |                |                                     |
|                                                               | 15,00                                                                                                    |                                       |                | 50                                  |
|                                                               |                                                                                                    |                                       |                |                                     |
|                                                               |                                                                                                    |                                       |                |                                     |
|                                                               |                                                                                                    |                                       |                |                                     |
|                                                               |                                                                                                    |                                       |                |                                     |
|                                                               |                                                                                                    |                                       |                |                                     |
|                                                               |                                                                                                    |                                       |                |                                     |
|                                                               |                                                                                                    |                                       |                |                                     |
|                                                               |                                                                                                    |                                       |                |                                     |
|                                                               |                                                                                                    |                                       |                |                                     |
|                                                               |                                                                                                    |                                       |                |                                     |
|                                                               |                                                                                                    |                                       |                |                                     |
|                                                               |                                                                                                    |                                       |                |                                     |
|                                                               |                                                                                                    |                                       |                |                                     |
|                                                               |                                                                                                    |                                       |                |                                     |
|                                                               |                                                                                                    |                                       |                |                                     |
|                                                               |                                                                                                    |                                       |                |                                     |
|                                                               |                                                                                                    |                                       |                |                                     |
|                                                               |                                                                                                    |                                       |                |                                     |
|                                                               |                                                                                                    |                                       |                |                                     |
|                                                               |                                                                                                    |                                       |                |                                     |
|                                                               |                                                                                                    |                                       |                |                                     |
|                                                               |                                                                                                    |                                       |                |                                     |
|                                                               |                                                                                                    |                                       |                |                                     |
|                                                               |                                                                                                    |                                       |                |                                     |
|                                                               |                                                                                                    |                                       |                |                                     |
| <b>∢</b> Voltar                                               | Om<br>Eom                                                                                                    |                                       |                |                                     |

Figura 4: Parâmetros

5. Em seguida, clique em Editar (Figura 5).

| E 2 Delivery<br>31/07/2024   0001 - BASE TREINAMENTO FILIAL 1 |                                                                    |           |                                         | Access Control | MAN<br>3.69.2 ( DB Version - 9302 ) |
|---------------------------------------------------------------|--------------------------------------------------------------------|-----------|-----------------------------------------|----------------|-------------------------------------|
| Geral Unidade Área de Atendimento                             | 0001 - BASE TREINAMENTO FILIAL 1                                   |           |                                         |                |                                     |
| Teldede                                                       | Unidade Parâmetros Loja Bloqueio de Cartões de Crédito Area de Ate | endimento |                                         |                |                                     |
| ondade                                                        | Cliente Padrão                                                     |           | Vendedor Padrão                         |                |                                     |
| 0001                                                          | J02321558000102 - CLIENTE TREINAMENTO                              |           | onaa - pusão                            |                |                                     |
| 0002                                                          | Tempo de Entrega Limite (minutos)                                  | 90        | Taxa de Entrega (R\$)                   |                | 0.00                                |
| 0003                                                          | Recent Minister de Redide (Re)                                     |           | Blatterie de fore de standforente (Mor) |                |                                     |
|                                                               | Preço Minimo do Pedido (KS)                                        | 15,00     | Distancia da area de atendimento (Km)   |                | 50                                  |
|                                                               |                                                                    |           |                                         |                |                                     |
|                                                               |                                                                    |           |                                         |                |                                     |
|                                                               |                                                                    |           |                                         |                |                                     |
|                                                               |                                                                    |           |                                         |                |                                     |
|                                                               |                                                                    |           |                                         |                |                                     |
|                                                               |                                                                    |           |                                         |                |                                     |
|                                                               |                                                                    |           |                                         |                |                                     |
|                                                               |                                                                    |           |                                         |                |                                     |
|                                                               |                                                                    |           |                                         |                |                                     |
|                                                               |                                                                    |           |                                         |                |                                     |
|                                                               |                                                                    |           |                                         |                |                                     |
|                                                               |                                                                    |           |                                         |                |                                     |
|                                                               |                                                                    |           |                                         |                |                                     |
|                                                               |                                                                    |           |                                         |                |                                     |
|                                                               |                                                                    |           |                                         |                |                                     |
|                                                               |                                                                    |           |                                         |                |                                     |
|                                                               |                                                                    |           |                                         |                |                                     |
|                                                               |                                                                    |           |                                         |                |                                     |
|                                                               |                                                                    |           |                                         |                |                                     |
|                                                               |                                                                    |           |                                         |                |                                     |
|                                                               |                                                                    |           |                                         |                |                                     |
|                                                               |                                                                    |           |                                         |                |                                     |
|                                                               |                                                                    |           |                                         |                |                                     |
|                                                               |                                                                    |           |                                         |                |                                     |
|                                                               |                                                                    |           |                                         |                |                                     |
|                                                               |                                                                    |           |                                         |                |                                     |
|                                                               |                                                                    |           |                                         |                |                                     |
|                                                               |                                                                    |           |                                         |                |                                     |
| ( Voltar                                                      | O For                                                              | -         |                                         |                |                                     |

Figura 5: Editar

6. Preencha os campos (Figura 6) Cliente Padrão e Vendedor Padrão, selecionando o cliente e vendedor disponíveis.

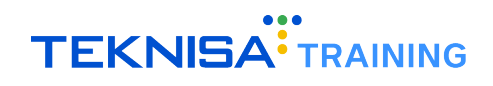

| E O Delivery<br>31/07/2024   0001 - BASE TREINAMENTO FILIAL 1 |                                                                            | 0<br>Actes Control<br>3.69.2 ( 08     | MAN<br>Aersien - 5302 ) |
|---------------------------------------------------------------|----------------------------------------------------------------------------|---------------------------------------|-------------------------|
| Garal Unicipilo área de Atencimento                           | 0001 - BASE TREINAMENTO FILIAL 1                                           |                                       |                         |
|                                                               | Unidade Parâmetros Loia Bloqueio de Cartões de Crédito Área de Atendimento |                                       | _                       |
| Unidade                                                       | Cliente Padrão O                                                           | Vendedor Padrão O                     |                         |
| 0001                                                          | J02321558000102 - CLIENTE TREINAMENTO X                                    | 0099 - thiago                         | ×                       |
|                                                               | Tempo de Entrega Limite (minutos)                                          | Taxa de Entrega (R\$)                 | _                       |
|                                                               | 90                                                                         |                                       | 9,99                    |
|                                                               | Preço Mínimo do Pedido (R\$)                                               | Distância da área de atendimento (Km) | 50                      |
|                                                               | 13,00                                                                      |                                       | 50                      |
|                                                               |                                                                            |                                       |                         |
|                                                               |                                                                            |                                       |                         |
|                                                               |                                                                            |                                       |                         |
|                                                               |                                                                            |                                       |                         |
|                                                               |                                                                            |                                       |                         |
|                                                               |                                                                            |                                       |                         |
|                                                               |                                                                            |                                       |                         |
|                                                               |                                                                            |                                       |                         |
|                                                               |                                                                            |                                       |                         |
|                                                               |                                                                            |                                       |                         |
|                                                               |                                                                            |                                       |                         |
|                                                               |                                                                            |                                       |                         |
|                                                               |                                                                            |                                       |                         |
|                                                               |                                                                            |                                       |                         |
|                                                               |                                                                            |                                       |                         |
|                                                               |                                                                            |                                       |                         |
|                                                               |                                                                            |                                       |                         |
|                                                               |                                                                            |                                       |                         |
|                                                               |                                                                            |                                       |                         |
|                                                               |                                                                            |                                       |                         |
|                                                               |                                                                            |                                       |                         |
|                                                               |                                                                            |                                       |                         |
|                                                               |                                                                            |                                       |                         |
|                                                               |                                                                            |                                       |                         |
|                                                               |                                                                            |                                       |                         |
|                                                               |                                                                            |                                       |                         |
|                                                               |                                                                            |                                       |                         |
|                                                               |                                                                            |                                       |                         |
| 1 Country                                                     |                                                                            |                                       | Color                   |
| Cancelar                                                      |                                                                            |                                       | Salvar                  |

Figura 6: Campos

7. Após a configuração, clique em Salvar para finalizar a operação.

**Observação:** Os campos Tempo de Entrega Limite (minutos), Taxa de Entrega (R\$), Preço Mínimo do Pedido (R\$) e Distância da Área de Atendimento (Km) não são considerados para a integração e seu preenchimento não é obrigatório.

# 2.2 CENTRO DE CUSTO DE CLIENTE

Após configurar o Cliente Padrão, é necessário associar um centro de custo a ele.

1. Clique no menu (Figura 7) no canto superior esquerdo.

| E Chinel De Controle                               |                                                               | Constant State (1997)                                              |
|----------------------------------------------------|---------------------------------------------------------------|--------------------------------------------------------------------|
| Unidade: 0001 - BASE TREINAMENTO FILIAL 1          | Data: 06/08/2024                                              | *Cálculo das informações consolidadas executado a cada 45 minutos. |
| Vendas Concluidas Vendas Canceladas Fect. de Cupor | Is Pendentes Estoque Não Consolidado Fech. de Caixa Pendentes |                                                                    |
| Vendas x Meta Acumulada                            | Ticket Médio/Dia<br>Marc Transford S<br>R\$0,00               | Vendas Acumuladas/Dia                                              |
| <b>{</b> Dia anterior                              | 💽 🧕 🔮                                                         | Dia Seguinte 👂                                                     |

Figura 7: Menu

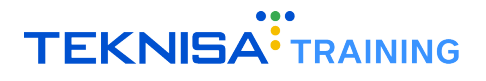

| Documentos Fiscais               |                                                         | 6 Maragemeer<br>3.24.1 ( D8 Version - 9302 )                                                                                                    |
|----------------------------------|---------------------------------------------------------|----------------------------------------------------------------------------------------------------|
| \$ Financeiro >                  | Date: 02.000/2021                                       | Totale des informanties annualidades encoutede a sola 18 estautor.                                                                                                    |
| ☑ Contábil >                     | Data: 00/08/2024                                        | -caculo das intormações consolidadas executado a cada 45 minutos.                                                                                                    |
| Conciliação de cartões           | dentes Estanue Man Consolidado Esch. de Caixa Dandentes |                                                                                                    |
| 🕞 Fiscal >                       |                                                         |                                                                                                    |
| 🛠 Parametrização 🗸 🗸             | N 3 🛛 3                                                 |                                                                                                    |
| Cadastros Gerais                 |                                                         |                                                                                                    |
| Produção >                       |                                                         | Vendas Acumuladas/Dia 🤟                                                                                                    |
| Suprimentos >                    |                                                         |                                                                                                    |
| Compras >                        | Ticket Médio/Dia                                        |                                                                                                    |
| Conciliador >                    | Meta Ticket Médicc 0 0005                               | . Mete Acumulada                                                                                                    |
| Vendas 🗸 🗸 🗸                     |                                                         | Posição Acual                                                                                                    |
| Loja >                           |                                                         |                                                                                                    |
| Caixa >                          |                                                         |                                                                                                    |
| Produto >                        | D¢0.00                                                  |                                                                                                    |
| Consumidor >                     | K\$0,00                                                 |                                                                                                    |
| Cliente 🗸                        |                                                         |                                                                                                    |
| Tipo de Consumidor               |                                                         |                                                                                                    |
| Centro de Custo por Cliente      |                                                         | Vendas Realizadas/Modalidade Por Dia                                                                                                    |
| Mesa/Comanda                     |                                                         |                                                                                                    |
| Fidelidade >                     |                                                         |                                                                                                    |
| Integração >                     |                                                         |                                                                                                    |
| Tabelas Gerais - Vendas >        |                                                         |                                                                                                    |
| Pesquisa de Satisfação 💙         |                                                         |                                                                                                    |
| Parâmetros de Gestão de Vendas > |                                                         |                                                                                                    |
| Operador >                       |                                                         |                                                                                                    |
| Login >                          |                                                         | Tetal Vendas                                                                                                    |
| Pedidos >                        |                                                         | Mea                                                                                                    |
| Expedição >                      |                                                         | RSG TO RSG TO RS |
| Estoque >                        |                                                         |                                                                                                    |
| Documentos Fiscais               |                                                         |                                                                                                    |
| Financeiro >                     |                                                         |                                                                                                    |
| Contábil >                       |                                                         |                                                                                                    |
| Fiscal >                         |                                                         |                                                                                                    |
| ADMINISTRAÇÃO                    |                                                         |                                                                                                    |
| 🔿 Sair                           |                                                         |                                                                                                    |
| 👗 Controle de Acesso 🔰           |                                                         |                                                                                                    |
| 3 Content                        | To See Contraction Apple                                | Dia Seguinte 🕻                                                                                                    |

2. Selecione o caminho (Figura 8): Parametrização  $\rightarrow$  Vendas  $\rightarrow$  Cliente  $\rightarrow$  Centro de Custo por Cliente

Figura 8: Caminho

3. Na tela de filtro (Figura 9), preencha o campo Cliente.

| E Centro de Custo por Cliente<br>31/07/2024   0001 - BASE TREDNAMENTO FILIAL 1 |                         |                  | Access Control 3.69.2 ( D8 Version - 9392 ) |
|--------------------------------------------------------------------------------|-------------------------|------------------|---------------------------------------------|
| Cliente:                                                                       |                         |                  |                                             |
| Cédigo                                                                         | Nome do Centro de Custo |                  |                                             |
|                                                                                |                         | Não há registros |                                             |
|                                                                                |                         |                  |                                             |
|                                                                                |                         |                  |                                             |
|                                                                                |                         |                  |                                             |
|                                                                                |                         |                  |                                             |
|                                                                                |                         |                  |                                             |
|                                                                                |                         |                  |                                             |
|                                                                                |                         |                  |                                             |
|                                                                                |                         |                  |                                             |
|                                                                                |                         |                  |                                             |
|                                                                                |                         |                  |                                             |
|                                                                                |                         |                  |                                             |
|                                                                                |                         |                  |                                             |
|                                                                                |                         |                  |                                             |
|                                                                                |                         |                  |                                             |
|                                                                                |                         |                  |                                             |
|                                                                                |                         |                  |                                             |
|                                                                                |                         |                  |                                             |
|                                                                                |                         |                  | •                                           |
|                                                                                |                         |                  | Θ                                           |
| Filtro                                                                         |                         |                  |                                             |
| Cliente O                                                                      |                         |                  |                                             |
| cirence •                                                                      |                         |                  | Q                                           |
| X Main semana                                                                  |                         |                  |                                             |
| <ul> <li>mus composi</li> </ul>                                                |                         |                  |                                             |
| Fechar                                                                         |                         | $\mathbf{X}$     | Aplicar filtro                              |
|                                                                                |                         |                  |                                             |
|                                                                                | <u> </u>                |                  |                                             |

Figura 9: Filtro

4. Clique em Aplicar Filtro (Figura 10).

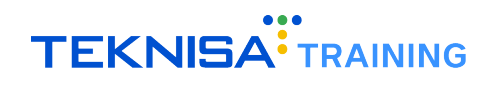

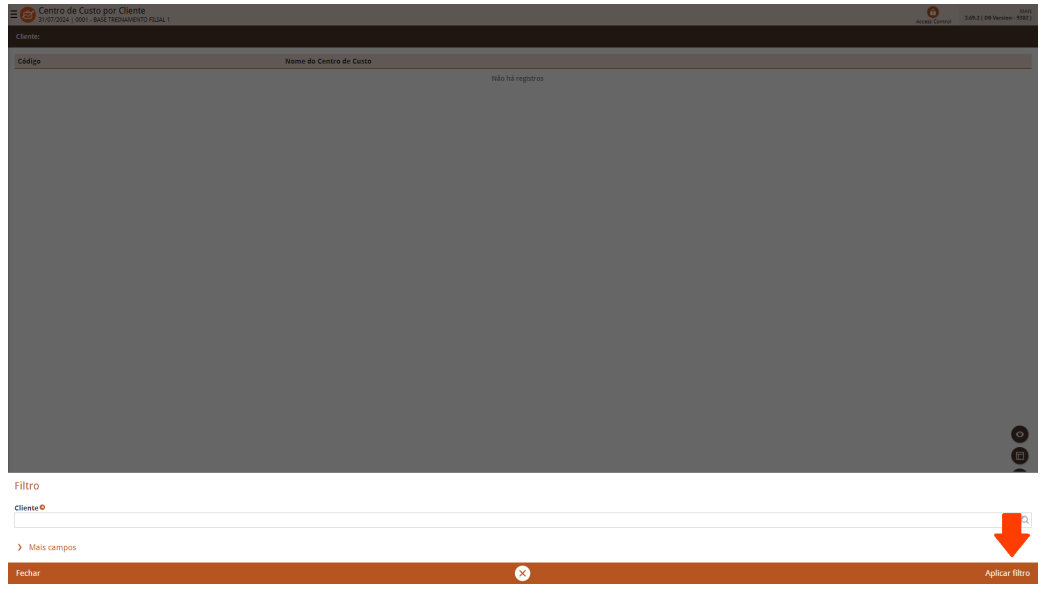

Figura 10: Aplicar Filtro

5. Será exibida a lista de centros de custo do cliente. Para adicionar um centro de custo, clique em Adicionar (Figura 11).

| E Centro de Custo por Cliente |                         | Access Control | MAN<br>3.69.2 ( 08 Version - 5392 ) |
|-------------------------------|-------------------------|----------------|-------------------------------------|
| Cliente: CLIENTE TREINAMENTO  |                         |                |                                     |
| Código                        | Nome do Centro de Custo |                |                                     |
| 000000001                     | COLEGIO TR              |                |                                     |
| 000000002                     | CALLCENTER              |                |                                     |
|                               |                         |                |                                     |
|                               |                         |                |                                     |
|                               |                         |                |                                     |
|                               |                         |                |                                     |
|                               |                         |                |                                     |
|                               |                         |                |                                     |
|                               |                         |                |                                     |
|                               |                         |                |                                     |
|                               |                         |                |                                     |
|                               |                         |                |                                     |
|                               |                         |                |                                     |
|                               |                         |                |                                     |
|                               |                         |                |                                     |
|                               |                         |                |                                     |
|                               |                         |                |                                     |
|                               |                         |                |                                     |
|                               |                         |                |                                     |
|                               |                         |                |                                     |
|                               |                         |                |                                     |
|                               |                         |                |                                     |
|                               | _                       |                |                                     |
|                               |                         |                |                                     |
|                               |                         |                | Fitro aplicado Q                    |
| <b>∢</b> Voltar               |                         |                |                                     |
|                               |                         |                |                                     |

Figura 11: Adicionar

6. Informe o código e o nome do centro de custo nos campos correspondentes (Figura 12).

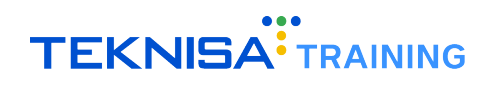

| E Contro de Custo por Cliente<br>31/07/2024   0001 - BASE TREINAMENTO FILIAL 1 |                 | Acce                      | as Control 3. | MAN<br>89.2 ( 08 Version - 9302 ) |
|--------------------------------------------------------------------------------|-----------------|---------------------------|---------------|-----------------------------------|
| Cliente: CLIENTE TREINAMENTO                                                   | Centro de Custo |                           |               |                                   |
| Código                                                                         | Código O        | Nome do Centro de Custo O |               |                                   |
| 000000001                                                                      |                 |                           |               |                                   |
|                                                                                |                 |                           |               |                                   |
|                                                                                |                 |                           |               |                                   |
|                                                                                |                 |                           |               |                                   |
|                                                                                |                 |                           |               |                                   |
|                                                                                |                 |                           |               |                                   |
|                                                                                |                 |                           |               |                                   |
|                                                                                |                 |                           |               |                                   |
|                                                                                |                 |                           |               |                                   |
|                                                                                |                 |                           |               |                                   |
|                                                                                |                 |                           |               |                                   |
|                                                                                |                 |                           |               |                                   |
|                                                                                |                 |                           |               |                                   |
|                                                                                |                 |                           |               |                                   |
|                                                                                |                 |                           |               |                                   |
|                                                                                |                 |                           |               |                                   |
|                                                                                |                 |                           |               |                                   |
|                                                                                |                 |                           |               |                                   |
|                                                                                |                 |                           |               |                                   |
|                                                                                |                 |                           |               |                                   |
|                                                                                |                 |                           |               |                                   |
|                                                                                |                 |                           |               |                                   |
|                                                                                |                 |                           |               |                                   |
|                                                                                |                 |                           |               |                                   |
|                                                                                |                 |                           |               |                                   |
|                                                                                |                 |                           |               |                                   |
| < Cancelar                                                                     |                 |                           |               | Salvar                            |
|                                                                                |                 |                           |               |                                   |

Figura 12: Campos

7. Clique em Salvar para finalizar a operação.

## **2.3** CADASTRO AUTOMÁTICO DE NOVOS CLIENTES

É necessário configurar o Centro de Custo e Tipo de Consumidor para cadastrar novos clientes.

1. Clique no menu (Figura 13) no canto superior esquerdo.

| E Controle                   | EINAMENTO FILIAL 1 |                           |                                         |                          | Constant Control Access Control                                    | S.24.1 ( D8 Version - 5302 )                                                                                                    |
|------------------------------|--------------------|---------------------------|-----------------------------------------|--------------------------|--------------------------------------------------------------------|----------------------------------------------------------------------------------------------------|
| Unidade: 0001 - BASE TREINAM | ENTO FILIAL 1      |                           | Data: 06/08/2024                        |                          | *Cálculo das informações consolidadas executado a cada 45 minutos. |                                                                                                    |
| Vendas Concluidas            | Vendas Canceladas  | Fech. de Cupons Pendentes | Estaque Não Consolidado                 | Fech. de Caixa Pendentes | Vandar Arumuladar/Dia                                              |                                                                                                    |
| Vendas x Meta Acun           | 0,00%<br>0,00%     |                           | Ticket Médio/Dia<br>Meta Ticket Médie 0 | «.ov».<br>R\$0,00        | VERIALIS ACUMULIAUAS DIA                                           | Construction<br>Testa Vandate<br>Mara Azamaleta<br>Paraja Acutat                                                                                                    |
|                              |                    |                           |                                         |                          | Vendas Realizadas/Modalidade Por Dia                               | Converse Converse Con |
| Clia anterior                |                    |                           |                                         | Fitro Atualitar Ajuda    |                                                                    | Dia Seguinte 💙                                                                                                    |
|                              |                    |                           |                                         |                          |                                                                    |                                                                                                    |

Figura 13: Menu

2. Selecione o caminho (Figura 14): Parametrização  $\rightarrow$  Vendas  $\rightarrow$  Parâmetros de Gestão de Vendas  $\rightarrow$  Parâmetros da Unidade

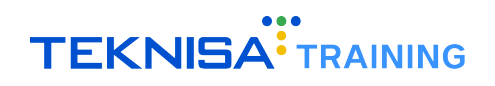

| Ti+ Fig |                                        |          |                         |                          | 1 Maragemere S24.1 (DB Version - 5502)                                  |
|---------|----------------------------------------|----------|-------------------------|--------------------------|-------------------------------------------------------------------------|
| 🛠 Par   | rametrização 🗸 🗸 🗸                     |          | Date: 06/09/2024        |                          | AC álcula das informações consolidadas avacutado a cada 45 minutos      |
|         | Cadastros Gerais                       |          | 540.00001014            |                          | Carcaro casa mitor magona contronomana conclusido a casa vio minintega. |
|         | Produção >                             |          | Estoque Não Consolidado | Fech, de Caixa Pendentes |                                                                         |
|         | Suprimentos >                          |          |                         | - FØ                     |                                                                         |
|         | Compras >                              |          | <b>IX</b> 3             | <b>⊡</b> 3               |                                                                         |
|         | Conciliador >                          |          |                         |                          |                                                                         |
|         | Vendas 🗸                               |          |                         |                          | Vendas Acumuladas/Dia                                                   |
|         | Loja >                                 |          |                         |                          |                                                                         |
|         | Caixa >                                |          |                         |                          | Total Vendico                                                           |
|         | Produto >                              |          |                         | 0,00%                    | Nets Acumulada     Nets Acumulada     Nets Acumulada                    |
|         | Consumidor >                           |          |                         |                          |                                                                         |
|         | Cliente >                              |          |                         |                          | No dete.                                                                |
|         | Mesa/Comanda                           |          |                         |                          |                                                                         |
|         | Fidelidade >                           |          |                         | P\$0.00                  |                                                                         |
|         | Integração >                           |          |                         | 140,00                   |                                                                         |
|         | Tabelas Gerais - Vendas >              |          |                         |                          |                                                                         |
|         | Pesquisa de Satisfacão >               |          |                         |                          |                                                                         |
|         | Parâmetros de Gestão de Vendas 🗸 🗸     |          |                         |                          | Vendas Realizadas/Modalidade Por Dia 🖉                                  |
|         |                                        |          |                         |                          |                                                                         |
|         | Parametrização DRE                     |          |                         |                          |                                                                         |
|         | Parâmetros da Unidade                  |          |                         |                          |                                                                         |
|         | KDS                                    |          |                         |                          |                                                                         |
|         | Parametrização de Mensagens KDS        |          |                         |                          |                                                                         |
|         |                                        |          |                         |                          |                                                                         |
|         | No Cash                                |          |                         |                          |                                                                         |
|         | Controle de Acesso do Cabra            |          |                         |                          | Total Vendas                                                            |
|         | Controle de Acesso TAA mobile          |          |                         |                          | RS100 RS100 RS100 RS100 RS100 RS100                                     |
|         | Controle de acesso ao Assistant        |          |                         |                          | Mesa Balcão Delivery TAA Corranda Outros                                |
|         | Controle de Acesso ao Retail Control   |          |                         |                          |                                                                         |
|         | Parametros App. Consumidor             |          |                         |                          |                                                                         |
|         | Mapa de Parametrizações                |          |                         |                          |                                                                         |
|         | Parametros de Integração e Aplicativos |          |                         |                          |                                                                         |
|         | Parāmetros Odhen Go                    |          |                         |                          |                                                                         |
|         | Operador >                             |          |                         |                          |                                                                         |
|         | Login                                  |          |                         |                          |                                                                         |
|         | Pedidos >                              |          |                         |                          |                                                                         |
| 1       | edhen<br>RETAIL                        | <u> </u> |                         | Filtro Atualizar Aluda   | Dia Seguinte 💙                                                          |

Figura 14: Caminho

3. Selecione a filial (Figura 15).

| ≡ @ Parâmetros o<br>31/07/2024   0001 | da Unidade<br>- BASE TREDHAMENTO FILIAL 1 |              |                | Acce         | 10 100 100 100 100 100 100 100 100 100 |
|---------------------------------------|-------------------------------------------|--------------|----------------|--------------|----------------------------------------|
| Código                                | Unidade                                   | Estado       | Cidade         | Região       |                                        |
| 0001                                  | BASE TREINAMENTO FILIAL 1                 | MINAS GERAIS | BELO HORIZONTE | MINAS GERAIS |                                        |
| 0002                                  | BASE DE TREINAMENTO FILIAL OL             | MINAS GERAIS | BELO HORIZONTE |              |                                        |
| 0003                                  | BASE TREINAMENTO FILIAL 3                 | MINAS GERAIS | BELO HORIZONTE | MINAS GERAIS |                                        |
|                                       |                                           |              |                |              |                                        |
|                                       |                                           |              |                |              |                                        |
|                                       |                                           |              |                |              |                                        |
|                                       |                                           |              |                |              |                                        |
|                                       |                                           |              |                |              |                                        |
|                                       |                                           |              |                |              |                                        |
|                                       |                                           |              |                |              |                                        |
|                                       |                                           |              |                |              |                                        |
|                                       |                                           |              |                |              |                                        |
|                                       |                                           |              |                |              |                                        |
|                                       |                                           |              |                |              |                                        |
|                                       |                                           |              |                |              |                                        |
|                                       |                                           |              |                |              |                                        |
|                                       |                                           |              |                |              |                                        |
|                                       |                                           |              |                |              |                                        |
|                                       |                                           |              |                |              |                                        |
|                                       |                                           |              |                |              |                                        |
|                                       |                                           |              |                |              |                                        |
|                                       |                                           |              |                |              |                                        |
|                                       |                                           |              |                |              |                                        |
|                                       |                                           |              |                |              |                                        |
|                                       |                                           |              |                |              |                                        |
|                                       |                                           |              |                |              | -                                      |
|                                       |                                           |              |                |              | •                                      |
| <b>〈</b> Voltar                       |                                           |              |                |              | _                                      |
|                                       |                                           |              |                |              |                                        |

Figura 15: Filial

4. selecione a aba Frente de Caixa, em seguida Definições de Padrão (Figura 16).

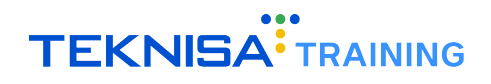

| ≡ 🙆 Par<br>31/0 | râmetros da Unidade<br>17/2024   0001 - BASE TREINAMENTO FILIAL 1 | 0 1601<br>Atom Control 3052 (108 Version - 3302)                                                                                                    |
|-----------------|-------------------------------------------------------------------|----------------------------------------------------------------------------------------------------|
| Código          | Unidade                                                           | 001-005 TREMANDER DELATE AND AND AND AND AND AND AND AND AND AND                                                                                                    |
| 0001            | BASE TREINAMENTO FILIAL 1                                         | Definições de Padrão Definições de Padrão (2) Definições (2) Constante de Casa Definições de Constantion por visato Constantion por visato Constantion por visato Constantion por visato Constantion por visato Constantion (2) Definições (2) Constantion (2) Definições (2) Constantion (2) Definições (2) Constantion (2) Definições (2) Constantion (2) Definições (2) Constantion (2) Definições (2) Constantion (2) Definições (2) Definições (2) D |
| 0002            | BASE DE TREINAMENTO FILIAL OL                                     |                                                                                                    |
| 0003            | BASE TREINAMENTO FILIAL 3                                         | <ul> <li>Operation paorao utilizato na abertura do Catxa no Auto Acentimiento</li> </ul>                                                                                                    |
|                 |                                                                   | Cliente padrão utilizado na inclusão das vendas a vista                                                                                                    |
|                 |                                                                   | Parámetros utilizados na inclusão automática de consumidor                                                                                                    |
|                 |                                                                   | > Parāmetro utilizado para carregar dados da catraca no MSDE                                                                                                    |
|                 |                                                                   | STOD K                                                                                                    |
|                 |                                                                   | > Definição do dia de Fechamento da Folha de Pagamento da Fillal(utilizado para Venda Débito Consumidor)                                                                                                    |
|                 |                                                                   | > Número máximo de pessoas na mesa                                                                                                    |
|                 |                                                                   | > Parámetro utilizado para Concessão de Crédito Distrito Federal                                                                                                    |
|                 |                                                                   | > Parāmetro utilizado para identificar integração com Hotel                                                                                                    |
|                 |                                                                   | > Frete e Logistica                                                                                                    |
|                 |                                                                   | > Parāmetro para conexões TEF                                                                                                    |
|                 |                                                                   | > Integração Fidelidade UDS                                                                                                    |
|                 |                                                                   | > Solicitar Telefone                                                                                                    |
|                 |                                                                   | > Suprimento no relatório de sangria de calxa                                                                                                    |
|                 |                                                                   | > Tipo de venda padrão utilizado no cadastro de consumidor do frente de caixa                                                                                                    |
|                 |                                                                   |                                                                                                    |
|                 |                                                                   |                                                                                                    |
|                 |                                                                   |                                                                                                    |
|                 |                                                                   |                                                                                                    |
|                 |                                                                   |                                                                                                    |
|                 |                                                                   |                                                                                                    |
| <b>〈</b> Voltar |                                                                   |                                                                                                    |

Figura 16: Definições de Padrão

Clique em Editar (Figura 17).

| E 2 Parâmetros da Unid | ade<br>EINAMENTO FILIAL 1     |                                                                                                    | ()<br>Access Control 3.69.2 ( 08 Version - 9392 ) |
|------------------------|-------------------------------|----------------------------------------------------------------------------------------------------|---------------------------------------------------|
| #1.0m                  | 11-11-1                       | 0001 - BASE TREINAMENTO FILIAL 1                                                                                                    |                                                   |
| Codigo                 | Unidade                       | Parámetros da Unidade Frente de Caixa Regras de Preços Consolidação de vendas Integração Gestão de Vendas Produtos por Unidade Código Externo do Produto | Tipo de Consumidor por Filial Tags Ima >          |
| 0001                   | BASE TREINAMENTO FILIAL 1 <   | Definições de Padrão Definições de Padrão (2) Definições NFC-e/SAT Controle de Caixa Definições de Consumidor                                            |                                                   |
| 0002                   | BASE DE TREINAMENTO FILIAL OL | > Operador padrão utilizado na abertura do caixa no Auto Atendimento                                                                                     |                                                   |
|                        | BASE INCLINAMENTO FILIAL S    | > Cliente padrão utilizado na inclusão das vendas a vista                                                                                                |                                                   |
|                        |                               | > Parámetros utilizados na inclusão automática de consumidor                                                                                             |                                                   |
|                        |                               | > Parāmetro utilizado para carregar dados da catraca no MSDE                                                                                             |                                                   |
|                        |                               | > DOTZ                                                                                                    |                                                   |
|                        |                               | > Definição do dia de Fechamento da Folha de Pagamento da Filial(utilizado para Venda Débito Consumidor)                                                 |                                                   |
|                        |                               | Número máximo de pessoas na mesa                                                                                                    |                                                   |
|                        |                               | > Parămetro utilizado para Concessão de Crédito Distrito Federal                                                                                         |                                                   |
|                        |                               | > Parămetro utilizado para identificar integração com Hotel                                                                                              |                                                   |
|                        |                               | > Frete e Logistica                                                                                                    |                                                   |
|                        |                               | > Parâmetro para conexões TEF                                                                                                    |                                                   |
|                        |                               | > Integração Fidelidade UDS                                                                                                    |                                                   |
|                        |                               | > Solicitar Telefone                                                                                                    |                                                   |
|                        |                               | > Suprimento no relatório de sangria de caixa                                                                                                    |                                                   |
|                        |                               | > Tipo de venda padrão utilizado no cadastro de consumidor do frente de caixa                                                                            |                                                   |
|                        |                               |                                                                                                    |                                                   |
|                        |                               |                                                                                                    |                                                   |
|                        |                               |                                                                                                    |                                                   |
|                        |                               |                                                                                                    |                                                   |
|                        |                               |                                                                                                    |                                                   |
| <b>∢</b> Voltar        |                               | e e e e e e e e e e e e e e e e e e e                                                                                                    |                                                   |
| <b>(</b> Voltar        |                               | Suprimento no relatório de sangría de caixa Tipo de venda padrilo utilizado no codastro de consumidor do frente de caixa                                 |                                                   |

Figura 17: Editar

5. Clique em Parâmetros na Inclusão Automática de Consumidor (Figura 18).

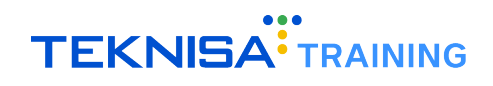

| E Co Parâmetros da Unid | ade<br>EINAMENTO FILIAL 1     |                                                                                                    | MAN<br>3.69.2 ( 08 Version - 5392 ) |
|-------------------------|-------------------------------|----------------------------------------------------------------------------------------------------|-------------------------------------|
| Códiro                  | Unidade                       | 0001 - BASE TREINAMENTO FILLAL 1                                                                                                    |                                     |
|                         | BASE TREINAMENTO FILIAL 1     | Parámetros da Unidade Frente de Caixa Regras de Preços Consolidação de vendas Integração Gestão de Vendas Produtos por Unidade Código Externo do Produto Tipo de Consumidor por | Filial Tags Ima 🕽                   |
|                         | RASE DE TREINAMENTO EU IAL OL | Definições de Padrão Definições de Padrão (2) Definições NFC-e/SAT Controle de Caixa Definições de Consumidor                                                                   |                                     |
|                         | BASE TREINAMENTO FILIAL 3     | > Operador padrão utilizado na abertura do caixa no Auto Atendimento                                                                                                    |                                     |
|                         |                               | > Cliente padrão utilizado na inclusão das vendas a vista                                                                                                    |                                     |
|                         |                               | > Parāmetros utilizados na inclusão automática de consumidor                                                                                                    |                                     |
|                         |                               | > Parămetro utilizado para carregar dados da catraca no MSDE                                                                                                    |                                     |
|                         |                               | > DOTZ                                                                                                    |                                     |
|                         |                               | > Definição do dia de Fechamento da Folha de Pagamento da Filial(utilizado para Venda Débito Consumidor)                                                                        |                                     |
|                         |                               | > Número máximo de pessoas na mesa                                                                                                    |                                     |
|                         |                               | > Parámetro utilizado para Concessão de Crédito Distrito Federal                                                                                                    |                                     |
|                         |                               | > Parămetro utilizado para identificar integração com Hotel                                                                                                    |                                     |
|                         |                               | > Frete e Logistica                                                                                                    |                                     |
|                         |                               | > Parámetro para conexões TEF                                                                                                    |                                     |
|                         |                               | > Integração Fidelidade UDS                                                                                                    |                                     |
|                         |                               | > Solicitar Telefone                                                                                                    |                                     |
|                         |                               | > Suprimento no relatório de sangria de caixa                                                                                                    |                                     |
|                         |                               | > Tipo de venda padrão utilizado no cadastro de consumidor do frente de caixa                                                                                                   |                                     |
|                         |                               |                                                                                                    |                                     |
|                         |                               |                                                                                                    |                                     |
|                         |                               |                                                                                                    |                                     |
|                         |                               |                                                                                                    |                                     |
|                         |                               |                                                                                                    |                                     |
| < Cancelar              |                               |                                                                                                    | Salvar                              |
|                         |                               |                                                                                                    |                                     |

Figura 18: Parâmetros na Inclusão Automática de Consumidor

6. Preencha os campos Centro de Custo e Tipo Consumidor e clique em Salvar (Salvar 18) para finalizar a operação.

| ■      Barâmetros da Unio     31/07/2024   0001 - BASE TR | dade<br>REINAMENTO FILIAL 1                                |                                                                                                  |          |              | Access Control | MAN<br>3.69.2 ( 08 Version - 5302 ) |
|-----------------------------------------------------------|------------------------------------------------------------|--------------------------------------------------------------------------------------------------|----------|--------------|----------------|-------------------------------------|
| at the                                                    |                                                            | 0001 - BASE TREINAMENTO FILIAL 1                                                                 |          |              |                |                                     |
| Codigo                                                    | Uniasae                                                    | Parâmetros da Unidade Frente de Caixa Regras de Preços Consolidação de vendas Integração G       |          |              |                | or Filial Tags Ima 🕽                |
|                                                           | BASE TREINAMENTO FILIAL 1                                  | Definições de Padrão Definições de Padrão (2) Definições NFC-e/SAT Controle de Caixa Definições  |          |              |                |                                     |
|                                                           | BASE DE TREINAMENTO FILIAL OL<br>BASE TREINAMENTO FILIAL 3 | > Operador padrão utilizado na abertura do caixa no Auto Atendimento                             |          |              |                |                                     |
|                                                           |                                                            | > Cliente padrão utilizado na inclusão das vendas a vista                                        |          |              |                |                                     |
|                                                           |                                                            | <ul> <li>Parámetros utilizados na inclusão automática de consumidor</li> </ul>                   |          |              |                |                                     |
|                                                           |                                                            | Centro de Custo                                                                                  | Тіро     | o Consumidor |                |                                     |
|                                                           |                                                            | CALLCENTER                                                                                       | X CAL    | ALLCENTER    |                | ×                                   |
|                                                           |                                                            | > Parâmetro utilizado para carregar dados da catraca no MSDE                                     |          |              |                |                                     |
|                                                           |                                                            | > DOTZ                                                                                           |          |              |                |                                     |
|                                                           |                                                            | > Definição do dia de Fechamento da Folha de Pagamento da Filial(utilizado para Venda Débito Con | onsumido | or)          |                |                                     |
|                                                           |                                                            | > Número máximo de pessoas na mesa                                                               |          |              |                |                                     |
|                                                           |                                                            | > Parâmetro utilizado para Concessão de Crédito Distrito Federal                                 |          |              |                |                                     |
|                                                           |                                                            | > Parámetro utilizado para identificar integração com Hotel                                      |          |              |                |                                     |
|                                                           |                                                            | > Frete e Logística                                                                              |          |              |                |                                     |
|                                                           |                                                            | > Parámetro para conexões TEF                                                                    |          |              |                |                                     |
|                                                           |                                                            | > Integração Fidelidade UDS                                                                      |          |              |                |                                     |
|                                                           |                                                            | > Solicitar Telefone                                                                             |          |              |                |                                     |
|                                                           |                                                            | Suprimento no relatório de sangria de caixa                                                      |          |              |                |                                     |
|                                                           |                                                            | > Tipo de venda padrão utilizado no cadastro de consumidor do frente de caixa                    |          |              |                |                                     |
|                                                           |                                                            |                                                                                                  |          |              |                |                                     |
|                                                           |                                                            |                                                                                                  |          |              |                | _                                   |
|                                                           |                                                            |                                                                                                  |          |              |                |                                     |
|                                                           |                                                            |                                                                                                  |          |              |                |                                     |
| < Cancelar                                                |                                                            |                                                                                                  |          |              |                | Salvar                              |

Figura 19: Salvar

# **2.4** CAIXA ASSOCIADO AO VENDEDOR

Os caixas cadastrados com as modalidades relacionadas ao delivery devem ser devidamente associados a um vendedor para que a integração seja realizada com sucesso.

1. Clique no menu (Figura 19) no canto superior esquerdo.

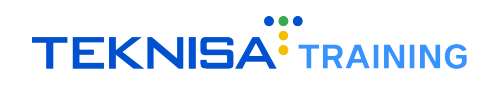

| E Controle                      | AMENTO FILIAL 1   |                           |                                       |                                 | CONTRACTOR CONTRACTOR                                                   | Management<br>3.24.1 ( DB Version - 5302 )                                                                                                    |
|---------------------------------|-------------------|---------------------------|---------------------------------------|---------------------------------|-------------------------------------------------------------------------|----------------------------------------------------------------------------------------------------|
| Unidade: 0001 - BASE TREINAMENT | io filial 1       |                           | Data: 06/08/2024                      |                                 | *Cálculo das informações consolidadas executado a cada 45 minutos.      |                                                                                                    |
| Vendas Concluidas               | Vendas Canceladas | Fech. de Cupons Pendentes | Estoque Não Consolidado               | Fech. de Caixa Pendentes        |                                                                         |                                                                                                    |
| Vendas x Meta Acumu             | lada<br>con       |                           | Ticket Médio/Dia<br>Mara Tana Midae 8 | R\$0,00                         | Vendas Acumuladas/Dia<br>Nodes.<br>Vendas Realizadas/Modalidade Por Dia | Control Control Contro |
| V Dia anterior                  |                   |                           |                                       | 🔽 🥸 😰<br>Filtro Atualizar Ajuda |                                                                         | Dia Seguinte 🕻                                                                                                    |
|                                 |                   |                           |                                       |                                 |                                                                         |                                                                                                    |

Figura 20: Menu

2. Acesse o caminho (Figura 20): Parametrização  $\rightarrow$  Vendas  $\rightarrow$  Caixa  $\rightarrow$  Cadastro de Caixa

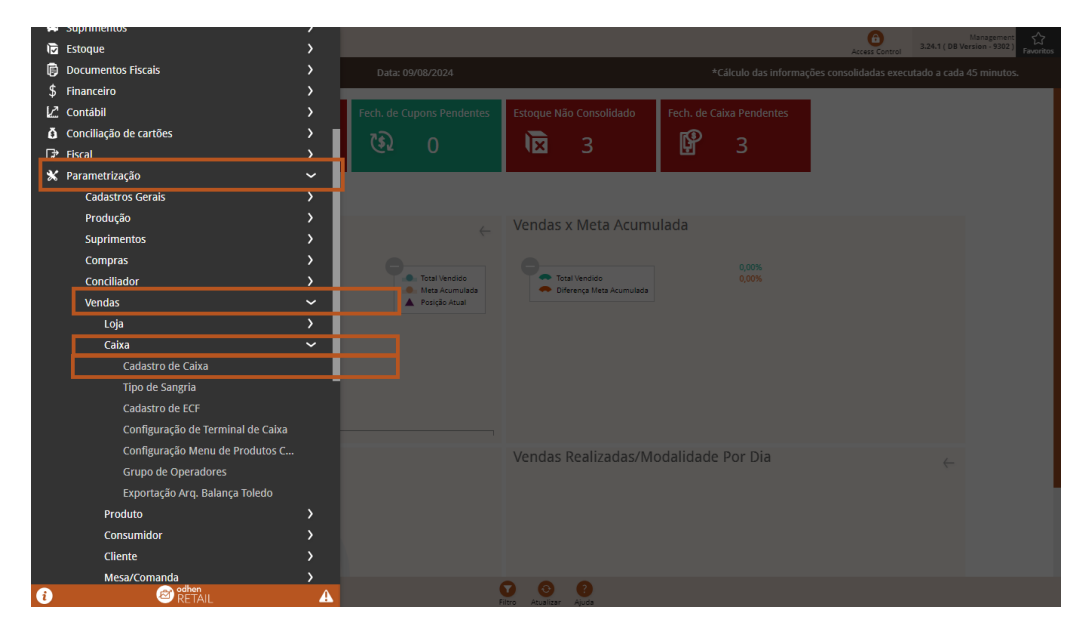

Figura 21: Caminho

3. Na tela de filtro (Figura 21), selecione a Unidade e a Loja que receberá a associação nos campos correspondentes.

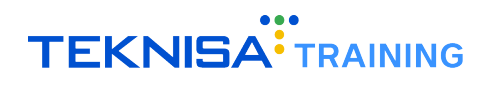

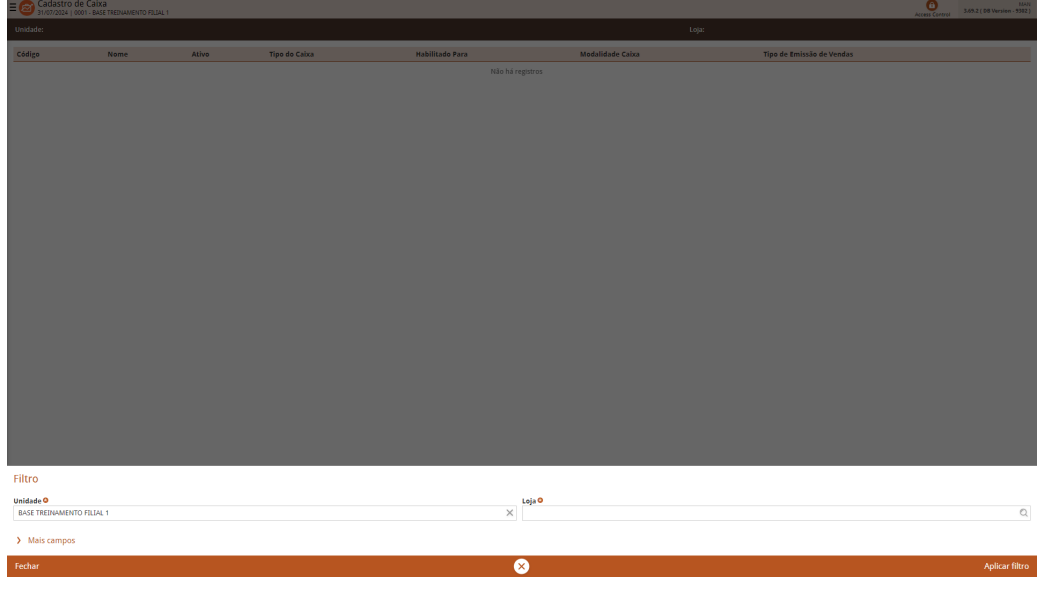

Figura 22: Filtro

4. Clique em Aplicar Filtro (Figura 22).

| E 🙆 Cadastro de Cai<br>31/07/2024   0001 - B | İXƏ<br>ASE TREINAMENTO FILIAL 1 |       |               |                 |                  |                  |       |                           | Access Control 3 | MAN<br>69.2 ( 08 Version - 5302 ) |
|----------------------------------------------|---------------------------------|-------|---------------|-----------------|------------------|------------------|-------|---------------------------|------------------|-----------------------------------|
| Unidade:                                     |                                 |       |               |                 |                  |                  | Loja: |                           |                  |                                   |
| Código                                       | Nome                            | Ativo | Tipo do Caixa | Habilitado Para |                  | Modalidade Caixa |       | Tipo de Emissão de Vendas |                  |                                   |
|                                              |                                 |       |               | N               | ião há registros |                  |       |                           |                  |                                   |
|                                              |                                 |       |               |                 |                  |                  |       |                           |                  |                                   |
|                                              |                                 |       |               |                 |                  |                  |       |                           |                  |                                   |
|                                              |                                 |       |               |                 |                  |                  |       |                           |                  |                                   |
|                                              |                                 |       |               |                 |                  |                  |       |                           |                  |                                   |
|                                              |                                 |       |               |                 |                  |                  |       |                           |                  |                                   |
|                                              |                                 |       |               |                 |                  |                  |       |                           |                  |                                   |
|                                              |                                 |       |               |                 |                  |                  |       |                           |                  |                                   |
|                                              |                                 |       |               |                 |                  |                  |       |                           |                  |                                   |
|                                              |                                 |       |               |                 |                  |                  |       |                           |                  |                                   |
|                                              |                                 |       |               |                 |                  |                  |       |                           |                  |                                   |
|                                              |                                 |       |               |                 |                  |                  |       |                           |                  |                                   |
|                                              |                                 |       |               |                 |                  |                  |       |                           |                  |                                   |
|                                              |                                 |       |               |                 |                  |                  |       |                           |                  |                                   |
|                                              |                                 |       |               |                 |                  |                  |       |                           |                  |                                   |
|                                              |                                 |       |               |                 |                  |                  |       |                           |                  |                                   |
|                                              |                                 |       |               |                 |                  |                  |       |                           |                  |                                   |
|                                              |                                 |       |               |                 |                  |                  |       |                           |                  |                                   |
|                                              |                                 |       |               |                 |                  |                  |       |                           |                  |                                   |
|                                              |                                 |       |               |                 |                  |                  |       |                           |                  |                                   |
| FIITro                                       |                                 |       |               |                 |                  |                  |       |                           |                  |                                   |
| Unidade O<br>BASE TREINAMENTO FILL           | AL 1                            |       |               |                 | Loja O           |                  |       |                           |                  | 0                                 |
|                                              |                                 |       |               |                 |                  |                  |       |                           |                  |                                   |
| <ul> <li>Mais campos</li> </ul>              |                                 |       |               |                 |                  |                  |       |                           |                  |                                   |
| Fechar                                       |                                 |       |               |                 | $\otimes$        |                  |       |                           |                  | Aplicar filtro                    |
|                                              |                                 |       |               |                 |                  |                  |       |                           |                  |                                   |

Figura 23: Aplicar Filtro

5. Será exibida a lista de caixas cadastrados. Verifique a coluna Modalidade Caixa (Figura 23) dos caixas cadastrados para confirmar se podem ser associados a um vendedor.

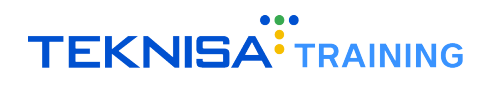

| ≡ 2 Cadastro<br>31/07/2024 | o de Caixa<br>  0001 - BASE TREINAMENTO FILIAL 1 |       |               |                    |                                               | Access Control 3.69.2 ( DB Version - 3392 ) |  |  |  |
|----------------------------|--------------------------------------------------|-------|---------------|--------------------|-----------------------------------------------|---------------------------------------------|--|--|--|
| Unidade: BASE TI           | REINAMENTO FILIAL 1                              |       |               |                    | Loja: ORGANIZAÇÃO REFERÊNCIA                  |                                             |  |  |  |
| Código                     | Nome                                             | Ativo | Tipo do Caixa | Habilitado Para    | Modalidade Caixa                              | Tipo de Emissão de Vendas                   |  |  |  |
| 001                        | ORGANIZAÇÃO REFERÊNCIA                           | Sim   | Venda         | Consumidor/Cliente | Restaurante/Comanda/Delivery com Venda Balcão | NFC-e Consumidor (FNC)                      |  |  |  |
| 002                        | KDS                                              | Sim   | Venda         | Consumidor/Cliente | Controle de Produção                          | NFC-e Consumidor (FNC)                      |  |  |  |
| 003                        | FRITADEIRA                                       | Sim   | Venda         | Consumidor/Cliente | Controle de Produção                          | NFC-e Consumidor (FNC)                      |  |  |  |
| 004                        | TAA                                              | Sim   | Venda         | Consumidor/Cliente | Terminal de Auto-Atendimento                  | NFC-e Consumidor (FNC)                      |  |  |  |
| 005                        | EXPEDICAD                                        | Sim   | Venda         | Consumidor/Cliente | Controle de Produção                          | NFC-e Consumidor (FNC)                      |  |  |  |
| 006                        | MONTAGEM                                         | Sim   | Venda         | Consumidor/Cliente | Controle de Produção                          | NFC-e Consumidor (FNC)                      |  |  |  |
| 007                        | DELIVERY                                         | Sim   | Venda         | Consumidor/Cliente | Call Center Delivery                          | NFC-e Consumidor (FNC)                      |  |  |  |
| 008                        | ODHENPOS                                         | Sim   | Venda         | Consumidor/Cliente | Pocket Comanda                                | NFC-e Consumidor (FNC)                      |  |  |  |
| 009                        | OdhenPOSm                                        | Sim   | Venda         | Consumidor/Cliente | Pocket Restaurante                            | NFC-e Consumidor (FNC)                      |  |  |  |
| 010                        | CALLCENTER                                       | Sim   | Venda         | Consumidor/Cliente | Restaurante/Comanda/Delivery com Venda Balcão | NFC-e Consumidor (FNC)                      |  |  |  |
|                            |                                                  |       |               |                    |                                               | Terrorada de                                |  |  |  |
| <b>∢</b> Voltar            |                                                  |       |               | •                  |                                               |                                             |  |  |  |
|                            |                                                  |       |               | AGID               |                                               |                                             |  |  |  |

Figura 24: Modalidade do Caixa

#### 2.4.1 Criação de um Novo Caixa (Se Necessário)

Caso não exista um caixa relacionado ao delivery, siga os passos abaixo para criar um novo caixa.

1. Clique em Adicionar para criar um novo caixa (Figura 24).

| ≡ 🙆 Cadastr<br>31/07/2024 | o de Caixa<br>  0001 - BASE TREDHAMENTO FILIAL 1 |       |               |                    |                                               | Access Control 3-69-2 ( DB Versien - 5582 ) |
|---------------------------|--------------------------------------------------|-------|---------------|--------------------|-----------------------------------------------|---------------------------------------------|
| Unidade: BASE T           | REINAMENTO FILIAL 1                              |       |               |                    | Loja: ORGANIZAÇÃO REFERÊNCIA                  |                                             |
| Código                    | Nome                                             | Ativo | Tipo do Caixa | Habilitado Para    | Modalidade Caixa                              | Tipo de Emissão de Vendas                   |
| 001                       | ORGANIZAÇÃO REFERÊNCIA                           | Sim   | Venda         | Consumidor/Cliente | Restaurante/Comanda/Delivery com Venda Balcão | NFC-e Consumidor (FNC)                      |
| 002                       | KDS                                              | Sim   | Venda         | Consumidor/Cliente | Controle de Produção                          | NFC-e Consumidor (FNC)                      |
| 003                       | FRITADEIRA                                       | Sim   | Venda         | Consumidor/Cliente | Controle de Produção                          | NFC-e Consumidor (FNC)                      |
| 004                       | TAA                                              | Sim   | Venda         | Consumidor/Cliente | Terminal de Auto-Atendimento                  | NFC-e Consumidor (FNC)                      |
| 005                       | EXPEDICAD                                        | Sim   | Venda         | Consumidor/Cliente | Controle de Produção                          | NFC-e Consumidor (FNC)                      |
| 006                       | MONTAGEM                                         | Sim   | Venda         | Consumidor/Cliente | Controle de Produção                          | NFC-e Consumidor (FNC)                      |
| 007                       | DELIVERY                                         | Sim   | Venda         | Consumidor/Cliente | Call Center Delivery                          | NFC-e Consumidor (FNC)                      |
| 008                       | ODHENPOS                                         | Sim   | Venda         | Consumidor/Cliente | Pocket Comanda                                | NFC-e Consumidor (FNC)                      |
| 009                       | OdhenPOSm                                        | Sim   | Venda         | Consumidor/Cliente | Pocket Restaurante                            | NFC-e Consumidor (FNC)                      |
| 010                       | CALLCENTER                                       | Sim   | Venda         | Consumidor/Cliente | Restaurante/Comanda/Delivery com Venda Balcão | NFC-e Consumidor (FNC)                      |
|                           |                                                  |       |               | •                  | Ļ                                             | T THINKAR 2                                 |
| <b>∢</b> Voltar           |                                                  |       |               | 0                  |                                               |                                             |

Figura 25: Adicionar Novo Caixa

- 2. Preencha os campos (Imagem 25) com os dados do novo caixa e certifique-se de que ele tenha uma modalidade que permita associação. As modalidades que permitem associação são:
  - · Restaurante/Comanda/Delivery com venda Balcão
  - Delivery Venda Balcão
  - Call Center Delivery
  - Site Delivery

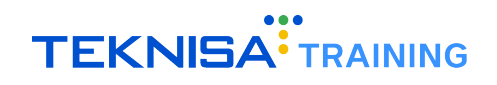

| ≡ 2 Cadastro<br>31/07/2024 | ) de Caixa<br>  0001 - BASE TREINAMENTO FILIAL 1 |                                                | Access Control 3.69.2 ( DB Versien - 3982 )          |
|----------------------------|--------------------------------------------------|------------------------------------------------|------------------------------------------------------|
| Unidade: BASE TR           |                                                  |                                                |                                                      |
|                            |                                                  | Cadastro de Caixa Parametros                   |                                                      |
| Código                     | Nome Al                                          | Unidade                                        | Loja                                                 |
| 001                        | ORGANIZAÇÃO REFERÊNCIA SI                        | BASE IREINAMENTO FILLAL T                      | OKGANIZAÇAO REPERENCIA                               |
| 002                        | KDS SI                                           | Código O                                       | Nome O                                               |
| 003                        | FRITADEIRA SI                                    | Ativo                                          | Código Externo                                       |
| 004                        | TAA Si                                           | Sim 🗸 🗸                                        |                                                      |
| 005                        | EXPEDICAO SI                                     | Tipo do Caixa O                                | Habilitado Para O                                    |
| 006                        | MONTAGEM SI                                      | Medalidada Caiya 0                             | Tino de Emircio de Vender O                          |
| 007                        |                                                  | V                                              | njo učemisto učetnus                                 |
| 008                        |                                                  | Caixa de Controle                              | Setor                                                |
|                            |                                                  | 9                                              | Q                                                    |
| 009                        |                                                  | Habilitar Drive Thru para modalidade Comanda O | Exibir vendas de todos os caixas para cancelamento O |
| 010                        | CALLCENTER SI                                    | Sim                                            | Sim                                                  |
|                            |                                                  |                                                |                                                      |
| < Cancelar                 |                                                  |                                                | Selvar                                               |

Figura 26: Adicionar Novo Caixa

- 3. Clique em Salvar para finalizar a operação.
- 4. Após a criação, clique no novo caixa na tela de caixas (Figura 25).

| ≡ 2 Cadastro<br>31/07/2024 | o de Caixa<br>  0001 - BASE TREINAMENTO FILIAL 1 |       |               |                    |                                               | Access Control 3.69.2 ( DB Ver | MAN<br>sion - 9302 ) |
|----------------------------|--------------------------------------------------|-------|---------------|--------------------|-----------------------------------------------|--------------------------------|----------------------|
| Unidade: BASE TF           | REINAMENTO FILIAL 1                              |       |               |                    | Loja: ORGANIZAÇÃO REFERÊNCIA                  |                                |                      |
| Código                     | Nome                                             | Ativo | Tipo do Caixa | Habilitado Para    | Modalidade Caixa                              | Tipo de Emissão de Vendas      |                      |
| 001                        | ORGANIZAÇÃO REFERÊNCIA                           | Sim   | Venda         | Consumidor/Cliente | Restaurante/Comanda/Delivery com Venda Balcão | NFC-e Consumidor (FNC)         |                      |
| 002                        | KDS                                              | Sim   | Venda         | Consumidor/Cliente | Controle de Produção                          | NFC-e Consumidor (FNC)         |                      |
| 003                        | FRITADEIRA                                       | Sim   | Venda         | Consumidor/Cliente | Controle de Produção                          | NFC-e Consumidor (FNC)         |                      |
| 004                        | TAA                                              | Sim   | Venda         | Consumidor/Cliente | Terminal de Auto-Atendimento                  | NFC-e Consumidor (FNC)         |                      |
| 005                        | EXPEDICAO                                        | Sim   | Venda         | Consumidor/Cliente | Controle de Produção                          | NFC-e Consumidor (FNC)         |                      |
| 006                        | MONTAGEM                                         | Sim   | Venda         | Consumidor/Cliente | Controle de Produção                          | NFC-e Consumidor (FNC)         |                      |
| 007                        | DELIVERY                                         | Sim   | Venda         | Consumidor/Cliente | Call Center Delivery                          | NFC-e Consumidor (FNC)         |                      |
| 008                        | ODHENPOS                                         | Sim   | Venda         | Consumidor/Cliente | Pocket Comanda                                | NFC-e Consumidor (FNC)         |                      |
| 009                        | OdhenPOSm                                        | Sim   | Venda         | Consumidor/Cliente | Pocket Restaurante                            | NFC-e Consumidor (FNC)         |                      |
| 010                        | CALLCENTER                                       | Sim   | Venda         | Consumidor/Cliente | Restaurante/Comanda/Delivery com Venda Balcão | NFC-e Consumidor (FNC)         |                      |
|                            |                                                  |       |               |                    |                                               | T frances                      |                      |
| <b>〈</b> Voltar            |                                                  |       |               | •                  |                                               |                                |                      |
|                            |                                                  |       |               | ADDONE             |                                               |                                |                      |

Figura 27: Caixas

5. Navegue até a aba Parâmetros (Figura 26).

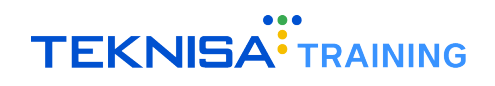

| ≡ 🙆 Cadasti<br>31/07/202 | ro de Caixa<br>4   0001 - BASE TREINAMENTO FILIAL 1 |     |                |                  |                              |                     |             |                       |                 | Access Control | MAN<br>5.69.2 ( 08 Version - 9392 ) |
|--------------------------|-----------------------------------------------------|-----|----------------|------------------|------------------------------|---------------------|-------------|-----------------------|-----------------|----------------|-------------------------------------|
| Unidade: BASE 1          | REINAMENTO FILIAL 1                                 |     | BASE TREINAMEN | Parâmetros       | AQÃO NEFERÊNCIA - ORGANIZAÇÃ | D REFERÊNCIA        |             |                       |                 |                |                                     |
| Código                   | Nome                                                | Ati | TEF Frente de  | Caixa Abertura d | lo Caixa Fechamento do Caix  | a Caixas Associados | Periféricos | Vendedores Associados | Dispositivo SSL |                |                                     |
| 001                      | ORGANIZAÇÃO REFERÊNCIA                              | 5   | Código         |                  | Nome                         |                     |             | Número de Inscrição   |                 |                |                                     |
| 002                      | KDS                                                 | Sin |                |                  |                              |                     |             | Não há registros      |                 |                |                                     |
| 003                      | FRITADEIRA                                          | Sin |                |                  |                              |                     |             |                       |                 |                |                                     |
| 004                      | TAA.                                                | Sin |                |                  |                              |                     |             |                       |                 |                |                                     |
| 005                      | EXPEDICAD                                           | Sin |                |                  |                              |                     |             |                       |                 |                |                                     |
| 006                      | MONTAGEM                                            | Sin |                |                  |                              |                     |             |                       |                 |                |                                     |
| 007                      | DELIVERY                                            | Sin |                |                  |                              |                     |             |                       |                 |                |                                     |
| 008                      | ODHENPOS                                            | Sin |                |                  |                              |                     |             |                       |                 |                |                                     |
| 009                      | OdhenPOSm                                           | Sin |                |                  |                              |                     |             |                       |                 |                |                                     |
| 010                      | CALLCENTER                                          | Sin |                |                  |                              |                     |             |                       |                 |                |                                     |
|                          |                                                     |     |                |                  |                              |                     |             |                       |                 |                | 0<br>8<br>0<br>0                    |
| <b>∢</b> Voltar          |                                                     |     |                |                  |                              | <b>O</b>            |             |                       |                 |                |                                     |

Figura 28: Parâmetros

6. Selecione Vendedores Associados (Figura 27).

| ≡ 2 Cadastro     | ) de Caixa<br>  0001 - BASE TREINAMENTO FILIAL 1 |     |                                                                             |                     |                              |                                           | Access of      | Control 3 | 1/4/1<br>/69.2 ( 08 Version - 5302 ) |  |  |
|------------------|--------------------------------------------------|-----|-----------------------------------------------------------------------------|---------------------|------------------------------|-------------------------------------------|----------------|-----------|--------------------------------------|--|--|
| Unidade: BASE TR | EINAMENTO FILIAL 1                               |     | BASE TREINAMENTO FILJAL 1 - ORGANIZAÇÃO BEFERÊNCIA - ORGANIZAÇÃO REFERÊNCIA |                     |                              |                                           |                |           |                                      |  |  |
|                  |                                                  |     | Cadastro de Caixa Parâmetros                                                |                     |                              |                                           |                |           |                                      |  |  |
| Código           | Nome                                             | Ati | TEF Frente de Caixa Abertura do Caixa                                       | Fechamento do Caixa | Caixas Associados Periférico | <ul> <li>Vendedores Associados</li> </ul> | ispositivo SSL |           |                                      |  |  |
| 001              | ORGANIZAÇÃO REFERÊNCIA                           | 5   | Código                                                                      | Nome                |                              | Número de Inscrição                       |                |           |                                      |  |  |
| 002              | KDS                                              | Sin |                                                                             |                     |                              | Não há registros                          |                |           |                                      |  |  |
| 003              | FRITADEIRA                                       | Sin |                                                                             |                     |                              |                                           |                |           |                                      |  |  |
| 004              | TAA                                              | Sin |                                                                             |                     |                              |                                           |                |           |                                      |  |  |
| 005              | EXPEDICAD                                        | Sin |                                                                             |                     |                              |                                           |                |           |                                      |  |  |
| 006              | MONTAGEM                                         | Sin |                                                                             |                     |                              |                                           |                |           |                                      |  |  |
| 007              | DELIVERY                                         | Sin |                                                                             |                     |                              |                                           |                |           |                                      |  |  |
| 008              | ODHENPOS                                         | Sin |                                                                             |                     |                              |                                           |                |           |                                      |  |  |
| 009              | OdhenPOSm                                        | Sin |                                                                             |                     |                              |                                           |                |           |                                      |  |  |
| 010              | CALLCENTER                                       | Sin |                                                                             |                     |                              |                                           |                |           |                                      |  |  |
|                  |                                                  |     |                                                                             |                     |                              |                                           |                |           | 0 8 0 8                              |  |  |
| < Voltar         |                                                  |     |                                                                             |                     |                              |                                           |                |           |                                      |  |  |

Figura 29: Vendedores Associados

7. Clique em Adicionar (Figura 28).

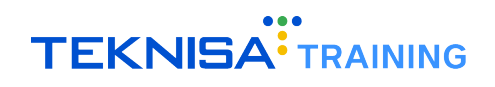

| ≡ 2 Cadastro     | ) de Caixa<br>  0001 - BASE TREINAMENTO FILIAL 1 |     |                       |                       |                         |                    |             |                       |                 | Access Cor | 3.69.2 ( D8 Version | MAN<br>- 9302 ) |
|------------------|--------------------------------------------------|-----|-----------------------|-----------------------|-------------------------|--------------------|-------------|-----------------------|-----------------|------------|---------------------|-----------------|
| Unidade: BASE TR | EINAMENTO FILIAL 1                               |     | BASE TREINAMENTO FILM | ul 1 - ORGANIZAÇÃO RE | EFERÊNCIA - ORGANIZAÇÃO | REFERÊNCIA         |             |                       |                 |            |                     |                 |
| Código           | Nome                                             | Ati | Cadastro de Caixa P   | Abartura da Calva     | Freihannente de Colu-   | Colore Assessingly | Basifésiana | Vandadores Associados | Discolution 551 |            |                     |                 |
| 001              | ORGANIZAÇÃO REFERÊNCIA                           | ×   | Ter Prente de Caixa   | Abertura do Calita    | Pechamento do Caixa     | Calitas Associados | Perifericus | vendedores Associados | Dispositivo 55L |            |                     | _               |
| 002              | KDS                                              | Sin | Codigo                |                       | Nome                    |                    |             | Numero de Inscrição   |                 |            |                     | _               |
| 003              | FRITADEIRA                                       | Sin |                       |                       |                         |                    |             | nuo no regonos        |                 |            |                     |                 |
| 004              | TAA                                              | Sin |                       |                       |                         |                    |             |                       |                 |            |                     |                 |
| 005              | EXPEDICAD                                        | Sin |                       |                       |                         |                    |             |                       |                 |            |                     |                 |
| 006              | MONTAGEM                                         | Sin |                       |                       |                         |                    |             |                       |                 |            |                     |                 |
| 007              | DELIVERY                                         | Sin |                       |                       |                         |                    |             |                       |                 |            |                     |                 |
| 008              | ODHENPOS                                         | Sin |                       |                       |                         |                    |             |                       |                 |            |                     |                 |
| 009              | OdhenPOSm                                        | Sin |                       |                       |                         |                    |             |                       |                 |            |                     |                 |
| 010              | CALLCENTER                                       | Sin |                       |                       |                         |                    |             |                       |                 |            |                     |                 |
| Pinker           |                                                  |     |                       |                       |                         | •                  |             |                       |                 |            |                     |                 |
| < Voltar         |                                                  |     |                       |                       |                         | Adicionar          |             |                       |                 |            |                     |                 |

Figura 30: Adicionar

8. No campo Vendedores, será exibida uma lista com todos os vendedores já criados. Selecione o vendedor padrão criado anteriormente (Figura 29).

| a 📾 Salastro de Gaisa 3 anonse international estat i |                        |                                                                                                    |          |  |  |  |  |  |  |  |  |
|------------------------------------------------------|------------------------|----------------------------------------------------------------------------------------------------|----------|--|--|--|--|--|--|--|--|
| Unidade: BASE TR                                     | EINAMENTO FILIAL 1     | a Base tremumento fedira a organização referencia- organização referencia<br>Cadastro de Caixa - <mark>Parâmetros</mark>              |          |  |  |  |  |  |  |  |  |
| Código                                               | Nome                   | AL TEF Frente de Calxa Abertura do Calxa. Fechamento do Calxa. Calxas Associados. Perifériros. Vendedores Associados. Dispositivo SSL |          |  |  |  |  |  |  |  |  |
| 001                                                  | ORGANIZAÇÃO REFERÊNCIA | Cádigo Nome Número de Inscrição                                                                                                    |          |  |  |  |  |  |  |  |  |
| 002                                                  | KDS                    | Sin Nilo há registros                                                                                                    |          |  |  |  |  |  |  |  |  |
|                                                      | FRITADEIRA             | Sa di Carto di Carto di Carto di Carto di Carto di Carto di Carto di Carto di Carto di Carto di Carto di Carto                        |          |  |  |  |  |  |  |  |  |
| 004                                                  | TAA                    | Sa di Carto di Carto di Carto di Carto di Carto di Carto di Carto di Carto di Carto di Carto di Carto di Carto                        |          |  |  |  |  |  |  |  |  |
| 005                                                  | EXPEDICAD              | Sa                                                                                                    |          |  |  |  |  |  |  |  |  |
| 006                                                  | MONTAGEM               | Sa                                                                                                    |          |  |  |  |  |  |  |  |  |
|                                                      | DELIVERY               | Sin                                                                                                    |          |  |  |  |  |  |  |  |  |
| 008                                                  | ODHENPOS               | Sa                                                                                                    |          |  |  |  |  |  |  |  |  |
| 009                                                  | OdhenPOSm              | Sa                                                                                                    |          |  |  |  |  |  |  |  |  |
|                                                      | CALLCENTER             | Sin                                                                                                    |          |  |  |  |  |  |  |  |  |
|                                                      |                        |                                                                                                    |          |  |  |  |  |  |  |  |  |
| Adicionar Ve                                         | endedores              |                                                                                                    |          |  |  |  |  |  |  |  |  |
| Vendedores O                                         |                        |                                                                                                    | Ø.       |  |  |  |  |  |  |  |  |
| < Cancelar                                           |                        | Cadastrar Ver                                                                                                    | ndedores |  |  |  |  |  |  |  |  |

Figura 31: Vendedor Padrão

9. Selecione Cadastrar Vendedores (Figura 30) para finalizar.

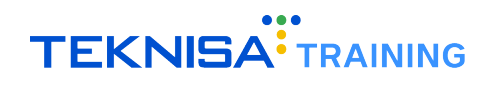

| ≡ 🞯 Cadastro<br>31/07/2024 |                        |     |                                                         |       |                                       | Access Control 3.69.2 ( 08 Version - 5392 ) |
|----------------------------|------------------------|-----|---------------------------------------------------------|-------|---------------------------------------|---------------------------------------------|
| Unidade: BASE TRI          |                        | E E | BASE TREINAMENTO FILIAL 1 - ORGANIZAÇÃO REFERÊNCIA - OR |       |                                       |                                             |
| Código                     | Nome                   | Ati | TEE Franta da Caixa Abartura da Caixa Fachamani         |       | Mandadoras Associados - Dimeritim 551 |                                             |
| 001                        | ORGANIZAÇÃO REFERÊNCIA | 5   | Cádice                                                  | Name  | Númere do Terreielle                  |                                             |
| 002                        | KDS                    | Sin | Congo                                                   | ivone | Não há registros                      |                                             |
| 003                        | FRITADEIRA             | Sin |                                                         |       |                                       |                                             |
| 004                        | TAA                    | Sin |                                                         |       |                                       |                                             |
| 005                        | EXPEDICAD              | Sin |                                                         |       |                                       |                                             |
| 006                        | MONTAGEM               | Sin |                                                         |       |                                       |                                             |
| 007                        | DELIVERY               | Sin |                                                         |       |                                       |                                             |
| 008                        | ODHENPOS               | Sin |                                                         |       |                                       |                                             |
| 009                        | OdhenPOSm              | Sin |                                                         |       |                                       |                                             |
| 010                        | CALLCENTER             | Sin |                                                         |       |                                       |                                             |
|                            |                        |     |                                                         |       |                                       |                                             |
| Adicionar Ve               | ndedores               |     |                                                         |       |                                       |                                             |
| Vendedores O               |                        |     |                                                         |       |                                       | a a                                         |
|                            |                        |     |                                                         |       |                                       | Cadastrar Vendedores                        |

Figura 32: Cadastrar Vendedores

## **2.5** CONSUMIDOR PADRÃO

Será necessário criar um consumidor padrão para atrelar aos pedidos nos casos em que os parceiros não enviem todas as informações do consumidor.

1. Clique no menu (Figura 31) no canto superior esquerdo.

| E Controle                                               |                                                                                                    | Compared State State Sta |
|----------------------------------------------------------|----------------------------------------------------------------------------------------------------|----------------------------------------------------------------------------------------------------|
| Unidade: 0001 - BASE TREINAMENTO FILIAL 1                | Data: 06/08/2024                                                                                                    | *Cálculo das informações consolidadas executado a cada 45 minutos.                                                                                                    |
| Vendas Concluidas Vendas Canceladas Fech. de Cu<br>O O E | Onserventes         Estoque Não Consolidado         Fech. de Caixa Pendentes           0         1         3         1         3         3         3         3         3         3         3         3         3         3         3         3         3         3         3         3         3         3         3         3         3         3         3         3         3         3         3         3         3         3         3         3         3         3         3         3         3         3         3         3         3         3         3         3         3         3         3         3         3         3         3         3         3         3         3         3         3         3         3         3         3         3         3         3         3         3         3         3         3         3         3         3         3         3         3         3         3         3         3         3         3         3         3         3         3         3         3         3         3         3         3         3         3         3         3         3 |                                                                                                    |
| Vendas x Meta Acumulada                                  | Ticket Médio/Dia<br>trus faat Médio 0 000<br>R\$0,00                                                                                                    | Vendas Acumuladas/Dia<br>No dena.<br>No dena.<br>Vendas Realizadas/Modalidade Por Dia<br>(************************************                                                                                                    |
| ✓ Dia anterior                                           | Ritto Asuaktar Ajuda                                                                                                    | Dia Seguinte 👂                                                                                                    |

Figura 33: Menu

2. Acesse o caminho (Figura 32): Parametrização  $\rightarrow$  Vendas  $\rightarrow$  Consumidor  $\rightarrow$  Cadastro de Consumidor

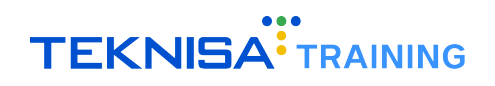

| Documentos Fiscais                |                                                         | 0 Naragenere<br>324.1 (38 Version - 5302) Terretor                 |
|-----------------------------------|---------------------------------------------------------|--------------------------------------------------------------------|
| \$ Financeiro >                   | Date: 06/08/2024                                        | trideulo due informaçãos consolidadas avacutado a cada 45 minutos  |
|                                   | Data: 00/08/2004                                        | -carculo das internações consolidadas executado a cada 45 minutos. |
| Conciliação de cartões            | dentes Estronia Não Concolidado Eech de Caiva Rendentes |                                                                    |
| □* Fiscal >                       |                                                         |                                                                    |
| 🗙 Parametrização 🗸 🗸 🗸            | No 3 🕑 3                                                |                                                                    |
| Cadastros Gerals >                |                                                         |                                                                    |
| Produção >                        |                                                         | Vendas Acumuladas/Dia 🤶                                            |
| Suprimentos >                     |                                                         |                                                                    |
| Compras >                         | licket Medio/Dia                                        | Total Vendido                                                      |
| Conciliador >                     | Meta Ticket Médicc 0 0,00%                              | . Meta Acumulada                                                   |
| Vendas 🗸 🗸 🗸                      |                                                         |                                                                    |
| Loja 💙                            |                                                         | No data.                                                           |
| Caixa >                           |                                                         |                                                                    |
| Produto >                         | D¢0.00                                                  |                                                                    |
| Consumidor                        | R\$0,00                                                 |                                                                    |
| Cadastro de Consumidor            |                                                         |                                                                    |
| Tipo de Consumidor por Cliente    |                                                         |                                                                    |
| Restrição Alimentar de Consumidor |                                                         |                                                                    |
| Código Externo Cliente            |                                                         |                                                                    |
| Cliente >                         |                                                         |                                                                    |
| Mesa/Comanda                      |                                                         |                                                                    |
| Fidelidade >                      |                                                         |                                                                    |
| Integração >                      |                                                         |                                                                    |
| Tabelas Gerais - Vendas >         |                                                         |                                                                    |
| Pesquisa de Satisfação >          |                                                         |                                                                    |
| Parâmetros de Gestão de Vendas >  |                                                         |                                                                    |
| Operador >                        |                                                         | Mea                                                                |
| Login >                           |                                                         | R50_00 R50_00 R50_00 R50_00 R50_00 R50_00                          |
| Pedidos >                         |                                                         |                                                                    |
| Expedição >                       |                                                         |                                                                    |
| Estoque >                         |                                                         |                                                                    |
| Documentos Fiscais >              |                                                         |                                                                    |
| Financeiro >                      |                                                         |                                                                    |
| Contábil >                        |                                                         |                                                                    |
| Fiscal >                          |                                                         |                                                                    |
| ADMINISTRAÇÃO                     |                                                         |                                                                    |
| 1 Cathen                          |                                                         | Dia Seguinte 🕻                                                     |

Figura 34: Caminho

3. Na tela de filtro (Figura 33), selecione o cliente criado anteriormente no campo correspondente.

| =  | Cadastro 31/07/2024            | de Consur<br>0001 - BASE TR | nidor<br>EINAMENTO FILIAL 1 |     |      |          |          |                |               |     |            | Access Control | MAN<br>3.69.2 ( DB Version - 9302 ) |
|----|--------------------------------|-----------------------------|-----------------------------|-----|------|----------|----------|----------------|---------------|-----|------------|----------------|-------------------------------------|
| C  |                                |                             |                             |     |      |          |          |                |               |     |            |                |                                     |
| E  | Cliente                        | Código                      | Identificação               | CPF | Nome | Situação | Vendedor | Código Externo | Crachá Mestre | CEP | Observação | Telefone       | Celular                             |
|    |                                |                             |                             |     |      |          | Não há   | registros      |               |     |            |                |                                     |
|    |                                |                             |                             |     |      |          |          |                |               |     |            |                |                                     |
|    |                                |                             |                             |     |      |          |          |                |               |     |            |                |                                     |
|    |                                |                             |                             |     |      |          |          |                |               |     |            |                |                                     |
|    |                                |                             |                             |     |      |          |          |                |               |     |            |                |                                     |
|    |                                |                             |                             |     |      |          |          |                |               |     |            |                |                                     |
|    |                                |                             |                             |     |      |          |          |                |               |     |            |                |                                     |
|    |                                |                             |                             |     |      |          |          |                |               |     |            |                |                                     |
|    |                                |                             |                             |     |      |          |          |                |               |     |            |                |                                     |
|    |                                |                             |                             |     |      |          |          |                |               |     |            |                |                                     |
|    |                                |                             |                             |     |      |          |          |                |               |     |            |                |                                     |
| Fi | iltro                          |                             |                             |     |      |          |          |                |               |     |            |                |                                     |
| ci | liente 오                       |                             |                             |     | c    | PF       |          |                | Ativo         |     |            |                | ~                                   |
|    |                                |                             |                             |     | ~    |          |          |                |               |     |            |                |                                     |
| )  | <ul> <li>Mais campo</li> </ul> | s                           |                             |     |      |          |          |                |               |     |            |                |                                     |
| F  | echar                          |                             |                             |     |      |          |          | $\times$       |               |     |            |                | Aplicar filtro                      |
|    |                                |                             |                             |     |      |          |          |                |               |     |            |                |                                     |

Figura 35: Filtro

4. Clique em Aplicar Filtro (Figura 34) para ser direcionado para a tela de cadastro.

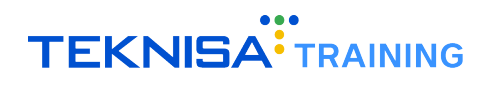

| = 🖄 Cadastro                   | de Consur<br>0001 - BASE TR | nidor<br>EINAMENTO FILIAL 1 |     |      |          |          |                |               |     |            | Access Control | MAN<br>3.69.2 ( DB Version - 9302 ) |
|--------------------------------|-----------------------------|-----------------------------|-----|------|----------|----------|----------------|---------------|-----|------------|----------------|-------------------------------------|
| Cliente:                       |                             |                             |     |      |          |          |                |               |     |            |                |                                     |
| Cliente                        | Código                      | Identificação               | CPF | Nome | Situação | Vendedor | Código Externo | Crachá Mestre | CEP | Observação | Telefone       | Celular                             |
|                                |                             |                             |     |      |          | Não há   | registros      |               |     |            |                |                                     |
|                                |                             |                             |     |      |          |          |                |               |     |            |                |                                     |
|                                |                             |                             |     |      |          |          |                |               |     |            |                |                                     |
|                                |                             |                             |     |      |          |          |                |               |     |            |                |                                     |
|                                |                             |                             |     |      |          |          |                |               |     |            |                |                                     |
|                                |                             |                             |     |      |          |          |                |               |     |            |                |                                     |
|                                |                             |                             |     |      |          |          |                |               |     |            |                |                                     |
|                                |                             |                             |     |      |          |          |                |               |     |            |                |                                     |
|                                |                             |                             |     |      |          |          |                |               |     |            |                |                                     |
|                                |                             |                             |     |      |          |          |                |               |     |            |                |                                     |
|                                |                             |                             |     |      |          |          |                |               |     |            |                |                                     |
| Filtro                         |                             |                             |     |      |          |          |                |               |     |            |                |                                     |
| Cliente 오                      |                             |                             |     | Q    | PF       |          |                | Ativo         |     |            |                |                                     |
| <b>X</b> Mala                  | _                           |                             |     |      |          |          |                |               |     |            |                |                                     |
| <ul> <li>wais campo</li> </ul> | 5                           |                             |     |      |          |          |                |               |     |            |                |                                     |
| Fechar                         |                             |                             |     |      |          |          | ×              |               |     |            |                | Aplicar filtro                      |

Figura 36: Aplicar Filtro

5. Clique em Adicionar (Figura 35).

| E Cadastro de Consumidor<br>31/07/2024   0001 - BASE TREINAMENTO FILIAL 1 |                                         |                                         |             |                           |          |          | Access Control | MAN<br>3.69.2 ( DB Version - 9302 ) |
|---------------------------------------------------------------------------|-----------------------------------------|-----------------------------------------|-------------|---------------------------|----------|----------|----------------|-------------------------------------|
| Cliente: 02321558000102 - CLIENTE TREINAMENT                              | o                                       |                                         |             |                           |          |          |                |                                     |
| Cliente                                                                   | Código                                  | Identificação                           | CPF         | Nome                      | Situação | Vendedor | Código Externo | Crachá Mestre                       |
| 02321558000102 - CLIENTE TREINAMENTO                                      | 000000000000000000000000000000000000000 | 000000000000000000000000000000000000000 | 42758709139 | THIAGO R CAMPOS           | Ativo    | thiago   |                | Não                                 |
| 02321558000102 - CLIENTE TREINAMENTO                                      | 00000000000000000000002                 | 000000000000000000000000000000000000000 | 62737223237 | ALUNO2                    | Ativo    |          |                | Não                                 |
| 02321558000102 - CLIENTE TREINAMENTO                                      | 000000000000000000000000000000000000000 | 000000000000000000000000000000000000000 | 62737223237 | ALUN03                    | Ativo    |          |                | Não                                 |
| 02321558000102 - CLIENTE TREINAMENTO                                      | 00000000000000000000009                 | 0000000000000000000009                  | 84389516191 | Pedrinho                  | Ativo    |          |                | Não                                 |
| 02321558000102 - CLIENTE TREINAMENTO                                      | 000000000000000000000000000000000000000 | 000000000000000000000000000000000000000 | 84389516191 | Maria                     | Ativo    |          |                | Não                                 |
| 02321558000102 - CLIENTE TREINAMENTO                                      | CDE000000000000000000000000000000000000 | CDE000000000000000000000000000000000000 | 51133373070 | TESTE CLIENTE TREINAMENTO | Ativo    |          |                | Não                                 |
| 02321558000102 - CLIENTE TREINAMENTO                                      | CDE0000000000000000002                  | CDE0000000000000000002                  |             | Joaozin                   | Ativo    |          |                | Não                                 |
| 02321558000102 - CLIENTE TREINAMENTO                                      | NC50000000000000000003                  | 10564936402                             | 04648560000 | Filho Teste               | Ativo    |          |                | Sim                                 |
|                                                                           |                                         |                                         |             |                           |          |          |                |                                     |
|                                                                           |                                         |                                         |             |                           |          |          |                |                                     |
|                                                                           |                                         |                                         |             |                           |          |          |                |                                     |
|                                                                           |                                         |                                         |             |                           |          |          |                |                                     |
|                                                                           |                                         |                                         |             |                           |          |          |                |                                     |
|                                                                           |                                         |                                         |             |                           |          |          |                |                                     |
|                                                                           |                                         | _                                       |             |                           |          |          |                |                                     |
|                                                                           |                                         |                                         |             |                           |          |          | T              | Filtro aplicado                     |
| <b>∢</b> Voltar                                                           |                                         |                                         | Adicionar   |                           |          |          |                | Ações                               |

Figura 37: Adicionar

6. Preencha os campos utilizando dados fictícios de um cliente genérico (Figura 36).

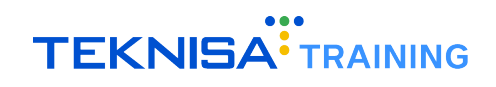

| E Cadastro de Consumidor<br>31/07/2024   0001 - BASE TREINAMENTO FILIAL 1 |                                                             | Access Control 3.69.2 ( DB Version - 9302 ) |
|---------------------------------------------------------------------------|-------------------------------------------------------------|---------------------------------------------|
| Cliente: 02321558000102 - CLIENTE TREINAMENTO                             | Consumidor Dados do Responsável Endereço Parâmetros Saldo U | nidades Associadas                          |
| Cliente Có                                                                | Cliente                                                     |                                             |
| 02321558000102 - CLIENTE TREINAMENTO 000                                  | 02321558000102 - CLIENTE TREINAMENTO                        | ×                                           |
| 02321558000102 - CLIENTE TREINAMENTO 000                                  | Código 🛛                                                    | Identificação 9                             |
| 02321558000102 - CLIENTE TREINAMENTO 000                                  | Nome O                                                      | Sexo                                        |
| 02321558000102 - CLIENTE TREINAMENTO 000                                  |                                                             | ×                                           |
| 02321558000102 - CLIENTE TREINAMENTO 000                                  | Data de Nascimento                                          | Email                                       |
| 02321558000102 - CLIENTE TREINAMENTO CD                                   | Ativo                                                       | Vendedor                                    |
| 02321558000102 - CLIENTE TREINAMENTO CD                                   | Sim                                                         | ٩                                           |
| 02321558000102 - CLIENTE TREINAMENTO NC                                   | CEP                                                         |                                             |
|                                                                           | Observação                                                  |                                             |
|                                                                           |                                                             |                                             |
|                                                                           | Telefone                                                    |                                             |
|                                                                           | Calular                                                     |                                             |
|                                                                           | Celular                                                     |                                             |
|                                                                           | <ul> <li>Identificação do Consumidor</li> </ul>             |                                             |
|                                                                           | Código Externo                                              | Crachá Mestre                               |
|                                                                           |                                                             | Não 🗸                                       |
|                                                                           | Tipo de Venda O                                             | Tipo de Consumidor O                        |
| < Cancelar                                                                |                                                             | Salvar                                      |

Figura 38: Consumidor

**Observação:** É recomendado o nome "Consumidor Padrão"para garantir que não haja associação específica com qualquer integração.

7. Clique em Salvar para finalizar a operação.

#### 2.5.1 Cadastro do Endereço do Consumidor Padrão

1. Selecione novamente o cliente cadastrado e clique na aba Endereço (Figura 37) da janela de informações.

| E Cadastro de Consumidor<br>31/07/2024   0001 - BASE TREINAMENTO FILIAL 1 |                                                                            | Access Control 3.69.2 ( DB Version - 9302 ) |
|---------------------------------------------------------------------------|----------------------------------------------------------------------------|---------------------------------------------|
| Cliente: 02321558000102 - CLIENTE TREINAMENTO                             | 0000000000000000001 - 02321558000102CLIENTE TOEINMAENTO                    |                                             |
|                                                                           | Consumidor Dados do Responsáv <mark>II Endereço</mark> Parâmetros Saldo Ur | nidades Associadas                          |
| Cliente Có                                                                | País                                                                       | Estado                                      |
| 02321558000102 - CLIENTE TREINAMENTO 00                                   | Brasil                                                                     | MINAS GERAIS                                |
| 02321558000102 - CLIENTE TREINAMENTO 000                                  | BELO HORIZONTE                                                             | Bairro<br>Savassi                           |
| 02321558000102 - CLIENTE TREINAMENTO 000                                  | CEP                                                                        | Rua                                         |
| 02321558000102 - CLIENTE TREINAMENTO 000                                  | ,                                                                          | Francisco Deslandes                         |
| 02321558000102 - CLIENTE TREINAMENTO 000                                  | Número<br>1900                                                             | Complemento                                 |
| 02321558000102 - CLIENTE TREINAMENTO CD                                   | e<br>Referência                                                            |                                             |
| 02321558000102 - CLIENTE TREINAMENTO CD                                   | ε                                                                          |                                             |
| 02321558000102 - CLIENTE TREINAMENTO NC                                   | Telefone<br>31933-333                                                      | Ramal                                       |
|                                                                           | Celular                                                                    |                                             |
|                                                                           | 31994316037                                                                |                                             |
|                                                                           |                                                                            |                                             |
|                                                                           |                                                                            |                                             |
|                                                                           |                                                                            |                                             |
|                                                                           |                                                                            |                                             |
|                                                                           |                                                                            |                                             |
|                                                                           |                                                                            |                                             |
|                                                                           |                                                                            |                                             |
|                                                                           |                                                                            |                                             |
| < Voltar                                                                  | 2<br>Editar                                                                |                                             |

Figura 39: Aba Endereço

2. Clique em Editar (Figura 38) na parte inferior da tela.

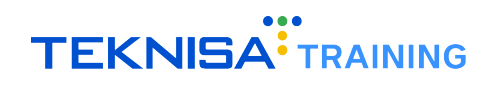

| E Cadastro de Consumidor<br>31/07/2024   0001 - BASE TREINAMENTO FILIAL 1 |     |                                         |                           |                |            |       |                     | Access Control | MAN<br>3.69.2 ( DB Version - 9302 ) |
|---------------------------------------------------------------------------|-----|-----------------------------------------|---------------------------|----------------|------------|-------|---------------------|----------------|-------------------------------------|
| Cliente: 02321558000102 - CLIENTE TREINAMENTO                             |     | 000000000000000000000000000000000000000 | 00000001 - 02321558000102 | - CLIENTE TREI | NAMENTO    |       |                     |                |                                     |
|                                                                           |     | Consumidor                              | Dados do Responsável      | Endereço       | Parâmetros | Saldo | Unidades Associadas |                |                                     |
| Cliente                                                                   | Cóc | País                                    |                           |                |            |       | Estado              |                |                                     |
| 02321558000102 - CLIENTE TREINAMENTO                                      | ٥S  | Brasil                                  |                           |                |            |       | MINAS GERAIS        |                |                                     |
| 02321558000102 - CLIENTE TREINAMENTO                                      | 000 | Munícipio<br>BELO HORIZO                | INTE                      |                |            |       | Bairro<br>Savassi   |                |                                     |
| 02321558000102 - CLIENTE TREINAMENTO                                      | 000 | CEP                                     |                           |                |            |       | Rua                 |                |                                     |
| 02321558000102 - CLIENTE TREINAMENTO                                      | 000 |                                         |                           |                |            |       | Francisco Deslandes |                |                                     |
| 02321558000102 - CLIENTE TREINAMENTO                                      | 000 | Número<br>1900                          |                           |                |            |       | Complemento         |                |                                     |
| 02321558000102 - CLIENTE TREINAMENTO                                      | CDE | Referência                              |                           |                |            |       |                     |                |                                     |
| 02321558000102 - CLIENTE TREINAMENTO                                      | CDE |                                         |                           |                |            |       |                     |                |                                     |
| 02321558000102 - CLIENTE TREINAMENTO                                      | NCS | Telefone<br>31933-333                   |                           |                |            |       | Ramal               |                |                                     |
|                                                                           |     | Celular<br>31994316037                  |                           |                |            |       |                     |                |                                     |
|                                                                           |     | 51994510057                             |                           |                |            |       |                     |                |                                     |
|                                                                           |     |                                         |                           |                |            |       |                     |                |                                     |
|                                                                           |     |                                         |                           |                |            |       |                     |                |                                     |
|                                                                           |     |                                         |                           |                |            |       |                     |                |                                     |
|                                                                           |     |                                         |                           | _              |            |       |                     |                |                                     |
|                                                                           |     |                                         |                           |                |            |       |                     |                |                                     |
|                                                                           |     |                                         |                           |                |            |       |                     |                |                                     |
| ( Voltar                                                                  |     |                                         |                           |                | 2          |       |                     |                |                                     |
| Volum                                                                     |     |                                         |                           | Ed             | itar       |       |                     |                |                                     |

Figura 40: Editar

3. Preencha o endereço nos campos correspondentes (Figura 39) e clique em Salvar para finalizar a operação.

| E 😂 Cadastro de Consumidor                    |                                                                                                    | Access Control 3.69.2 ( DB Version - 9302 ) |
|-----------------------------------------------|----------------------------------------------------------------------------------------------------|---------------------------------------------|
| Cliente: 02321558000102 - CLIENTE TREINAMENTO | 00000000000000000001 - 02321558000102 - CLIENTE TREINAMENTO<br>Consumidor Dados do Responsável <mark>Endereço</mark> Parâmetros Saldo Un | idades Associadas                           |
| Cliente                                       | ióc País O                                                                                                    | Estado 🛇                                    |
| 02321558000102 - CLIENTE TREINAMENTO          | Brasil X                                                                                                    | minas gerais $\times$                       |
| 02321558000102 - CLIENTE TREINAMENTO          | Municipio  BELO HORIZONTE                                                                                                    | Bairro<br>Savassi X                         |
| 02321558000102 - CLIENTE TREINAMENTO          | CEP CEP                                                                                                    | Rua                                         |
| 02321558000102 - CLIENTE TREINAMENTO          | 00                                                                                                    | Francisco Deslandes                         |
| 02321558000102 - CLIENTE TREINAMENTO          | Número<br>1900                                                                                                    | Complemento                                 |
| 02321558000102 - CLIENTE TREINAMENTO          | DE Referência                                                                                                    |                                             |
| 02321558000102 - CLIENTE TREINAMENTO          | DE                                                                                                    |                                             |
| 02321558000102 - CLIENTE TREINAMENTO          | Telefone<br>(31)93333-3333                                                                                                    | Ramal                                       |
|                                               | Celular                                                                                                    |                                             |
|                                               | (31)99431-6037                                                                                                    |                                             |
|                                               |                                                                                                    |                                             |
|                                               |                                                                                                    |                                             |
|                                               |                                                                                                    |                                             |
|                                               |                                                                                                    |                                             |
|                                               |                                                                                                    | _                                           |
|                                               |                                                                                                    | +                                           |
| < Cancelar                                    |                                                                                                    | Salvar                                      |

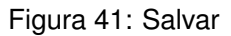

**Observação:** É recomendado utilizar o endereço da matriz para o cadastro desse consumidor fictício.

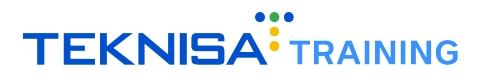

# Associação do Consumidor Padrão à Filial

Para atrelar o Consumidor Padrão a uma Filial, siga os passos abaixo:

1. Selecione o menu (Figura 40) no canto superior esquerdo.

| E Controle                                                       |                                                         | Constant State State Sta |
|------------------------------------------------------------------|---------------------------------------------------------|----------------------------------------------------------------------------------------------------|
| Unidade: 0001 - EASE TREINAMENTO FILIAL 1                        | Data: 06/08/2024                                        | *Cálculo das informações consolidadas executado a cada 45 minutos.                                                                                                    |
| Vendas Concluidas Vendas Canceladas Feth. de Cupons Pend O O O O | ntes Estoque Não Consolidado Fech. de Caixa Pendentes   |                                                                                                    |
| Vendas x Meta Acumulada                                          | Ticket Médio/Dia<br>Werthear Médiar 3 0,000<br>R\$0,000 | Vendas Acumuladas/Dia<br>No dras.<br>Vendas Realizadas/Modalidade Por Dia<br><u>Station Realizadas/Modalidade Por Dia</u><br><u>Station Realizadas/Modalidade Por Dia</u>                                                                                                    |
| ✔ Dia anterior                                                   | Fillip Acattar Ajoda                                    | Dia Seguinte 🕻                                                                                                    |

Figura 42: Menu

2. Acesse o caminho (Figura 41):

Parametrização > Vendas > Parâmetros de Gestão de Vendas > Parâmetros da Unidade

| Fit-Ficral                             |                                                         | Management     S24.1 (D8 Version - 502)                                |
|----------------------------------------|---------------------------------------------------------|------------------------------------------------------------------------|
| 🛠 Parametrização 🗸 🗸 🗸                 | Data: 06/08/2024                                        | Cálculo das informações consolidadas exerutado a cada 45 minutos.      |
| Cadastros Gerais                       |                                                         | curcuto dala mnormaziona consumandala executativo a cauta 43 minutosa. |
| Produção >                             | dentes Estoque Não Consolidado Fech, de Caixa Pendentes |                                                                        |
| Suprimentos >                          |                                                         |                                                                        |
| Compras >                              | ₩ 3                                                     |                                                                        |
| Conciliador >                          |                                                         |                                                                        |
| Vendas 🗸                               |                                                         | Vendas Acumuladas/Dia                                                  |
| Loja >                                 |                                                         |                                                                        |
| Caixa >                                |                                                         | . Total Vendido                                                        |
| Produto                                | Meta Ticket Medic: 0<br>0,00%                           | <ul> <li>Meta Acumulada</li> <li>Posição Acual</li> </ul>              |
| Consumidor >                           |                                                         |                                                                        |
| Cliente                                |                                                         | No data.                                                               |
| Mesa/Comanda                           |                                                         |                                                                        |
| Fidelidade >                           | R\$0.00                                                 |                                                                        |
| Integração >                           |                                                         |                                                                        |
| Tabelas Gerais - Vendas                |                                                         |                                                                        |
| Pesoniusa de Satisfacão                |                                                         |                                                                        |
| Parametros de Gestão de Vendas         |                                                         | Vendas Realizadas/Modalidade Por Dia 🤟                                 |
| Parametros Gerais                      |                                                         |                                                                        |
| Parlimeters de Unidade                 |                                                         |                                                                        |
| Parametros da onicade                  |                                                         |                                                                        |
| Parametrizacijo da Manzanans KDS       |                                                         |                                                                        |
| Delaery                                |                                                         |                                                                        |
| No Cash                                |                                                         |                                                                        |
| Controle de Acesso do Caixa            |                                                         | 0                                                                      |
| Controle de Acesso TAA mobile          |                                                         | Mes                                                                    |
| Controle de acesso ao Assistant        |                                                         | R50.00 R50.00 R50.00 R50.00 R50.00 R50.00                              |
| Controle de Acesso ao Retali Control   |                                                         |                                                                        |
| Parâmetros App. Consumidor             |                                                         |                                                                        |
| Mapa de Parametrizações                |                                                         |                                                                        |
| Parâmetros de Integração e Aplicativos |                                                         |                                                                        |
| Paråmetros Odhen Go                    |                                                         |                                                                        |
| Operador >                             |                                                         |                                                                        |
| Login >                                |                                                         |                                                                        |
| Pedidos >                              |                                                         |                                                                        |
| 1 endewa                               | T O O<br>Farro Asiatram Ayota                           | Dia Seguinte 💙                                                         |

Figura 43: Caminho

3. Selecione a Filial desejada e clique na aba Frente de Caixa (Figura 42) da janela de informações.

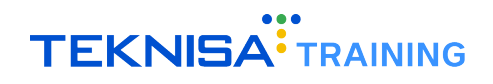

| = 🙆 Parâmetros ( | da Unidade<br>1 - BASE TREINAMENTO FILIAL 1 | Access Control 3.69.2 ( DB Version - 3902 )                                                                                                    |  |  |  |  |  |  |
|------------------|---------------------------------------------|----------------------------------------------------------------------------------------------------|--|--|--|--|--|--|
| Código           | Unidade                                     | 0001 - BASE TREINAMENTO <b>PIENE I</b> Parámetros da Unidada Frente de Caixa Regras de Precos Consolidação de vendas Integração Gestão de Vendas Produtos por Unidade Códia <b>)</b> |  |  |  |  |  |  |
| 0001             | BASE TREINAMENTO FILIAL 1                   | Definições de Padrão Definições de Padrão (2) Definições NFC-e/SAT Controle de Caixa Definições de Consumidor                                                                        |  |  |  |  |  |  |
| 0002             | BASE DE TREINAMENTO FILIAL (                | Operander and Southlande an abertura de calua ao Auto Atendimento                                                                                                    |  |  |  |  |  |  |
| 0003             | BASE TREINAMENTO FILIAL 3                   | <ul> <li>Operador padrao dunzado na abertura do caixa no Auto Acendimento</li> </ul>                                                                                                 |  |  |  |  |  |  |
|                  |                                             | Cliente padrão utilizado na inclusão das vendas a vista                                                                                                    |  |  |  |  |  |  |
|                  |                                             | > Parámetros utilizados na inclusão automática de consumidor                                                                                                    |  |  |  |  |  |  |
|                  |                                             | > Parâmetro utilizado para carregar dados da catraca no MSDE                                                                                                    |  |  |  |  |  |  |
|                  |                                             | > DOTZ                                                                                                    |  |  |  |  |  |  |
|                  |                                             | > Definição do dia de Fechamento da Folha de Pagamento da Filial(utilizado para Venda Débito Consumidor)                                                                             |  |  |  |  |  |  |
|                  |                                             | > Número máximo de pessoas na mesa                                                                                                    |  |  |  |  |  |  |
|                  |                                             | > Parâmetro utilizado para Concessão de Crédito Distrito Federal                                                                                                    |  |  |  |  |  |  |
|                  |                                             | > Parâmetro utilizado para identificar integração com Hotel                                                                                                    |  |  |  |  |  |  |
|                  |                                             | > Frete e Logistica                                                                                                    |  |  |  |  |  |  |
|                  |                                             | > Parâmetro para conexões TEF                                                                                                    |  |  |  |  |  |  |
|                  |                                             | > Integração Fidelidade UDS                                                                                                    |  |  |  |  |  |  |
|                  |                                             | > Solicitar Telefone                                                                                                    |  |  |  |  |  |  |
| <b>〈</b> Voltar  |                                             | 0                                                                                                    |  |  |  |  |  |  |

Figura 44: Frente de Caixa

4. Selecione a aba Definições de Consumidor (Figura 43).

| ≡ 🙆 Par<br>31/0 | âmetros da Unidade<br>7/2024   0001 - BASE TREINAMENTO FILIAL 1 | 6 NAN<br>Access Control 3.69.2 ( DB Version - 9302 )                                                                                                    |
|-----------------|-----------------------------------------------------------------|----------------------------------------------------------------------------------------------------|
| Código          | Unidade                                                         | 0001 - BASE TREINAMENTO FILIAL 1<br>Parámetros da Unidade Frente de Caixa Regras de Preços Consolidação de venda <del>m integração Castão de Vendas Pred</del> utos por Unidade Códig <b>)</b>                                                                                                    |
| 0001            | BASE TREINAMENTO FILIAL 1 <                                     | Definições de Padrão Definições de Padrão (2) Definições NFC-e/SAT Controle de Caila Definições de Consumidor                                                                                                    |
| 0002            | BASE DE TREINAMENTO FILIAL                                      |                                                                                                    |
| 0003            | BASE TREINAMENTO FILIAL 3                                       | Consumidor Padrão Utilizado nos sistemas Permite cadastrar consumidor no frente do caixa Mostrar somente consumidores ativos na pesquisa de consumidores na frente do caixa Criptografia do Crachá do Consumidor Parâmetro utilizado nas vendas que solicitam o consumidor Formatação do crachá do consumidor Formatação do crachá do consumidor CPF do Consumidor na Venda Parâmetro Utilizado para Consultar Dados da Campanha Fidelidade Parametrização Imprime Limite - Venda Débito Consumidor Confirmação do cadastro do Consumidor |
|                 |                                                                 | Parametrização Imprime Saldo - Venda Crédito Pessoal / Débito Consumidor                                                                                                    |
|                 |                                                                 | Consumidor Online                                                                                                    |
| < Voltar        |                                                                 | 0                                                                                                    |

Figura 45: Definições de Consumidor

5. Clique em Editar (Figura 44).

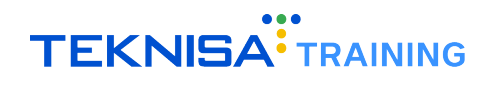

| = 🙆 Parâmetros  | da Unidade<br>1 - BASE TREINAMENTO FILIAL 1 | Access Control 3.69.2 ( DB Version - 9302 )                                                                                           |  |  |  |  |  |
|-----------------|---------------------------------------------|----------------------------------------------------------------------------------------------------|--|--|--|--|--|
| Código          | Unidade                                     | 0001 - BASE TREINAMENTO FILIAL 1                                                                                                    |  |  |  |  |  |
| 0001            | BASE TREINAMENTO FILIAL 1                   | ratalietos da unidade riente de Carxa Regias de riegos consultação de veidas integração destao de veidas ridudios por unidade codig y |  |  |  |  |  |
| 0002            | BASE DE TREINAMENTO FILIAL (                |                                                                                                    |  |  |  |  |  |
| 0003            | BASE TREINAMENTO FILIAL 3                   | Consumidor Padrão Utilizado nos sistemas                                                                                              |  |  |  |  |  |
|                 |                                             | > Permite cadastrar consumidor no frente do caixa                                                                                     |  |  |  |  |  |
|                 |                                             | > Mostrar somente consumidores ativos na pesquisa de consumidores na frente do caixa                                                  |  |  |  |  |  |
|                 |                                             | > Criptografia do Crachá do Consumidor                                                                                                |  |  |  |  |  |
|                 |                                             | > Parâmetro utilizado nas vendas que solicitam o consumidor                                                                           |  |  |  |  |  |
|                 |                                             | > Formatação do crachá do consumidor                                                                                                  |  |  |  |  |  |
|                 |                                             | > CPF do Consumidor na Venda                                                                                                    |  |  |  |  |  |
|                 |                                             | > Parâmetro Utilizado para Consultar Dados da Campanha Fidelidade                                                                     |  |  |  |  |  |
|                 |                                             | > Parametrização Imprime Limite - Venda Débito Consumidor                                                                             |  |  |  |  |  |
|                 |                                             | > Confirmação do cadastro do Consumidor                                                                                               |  |  |  |  |  |
|                 |                                             | > Parametrização Imprime Saldo - Venda Crédito Pessoal / Débito Consumidor                                                            |  |  |  |  |  |
|                 |                                             | > Consumidor Online                                                                                                    |  |  |  |  |  |
|                 |                                             |                                                                                                    |  |  |  |  |  |
| <b>〈</b> Voltar |                                             | Longer                                                                                                    |  |  |  |  |  |

Figura 46: Editar

6. Na seção Consumidor Padrão Utilizado nos Sistemas (Figura 45), clique no campo novamente para selecionar o Consumidor Padrão criado.

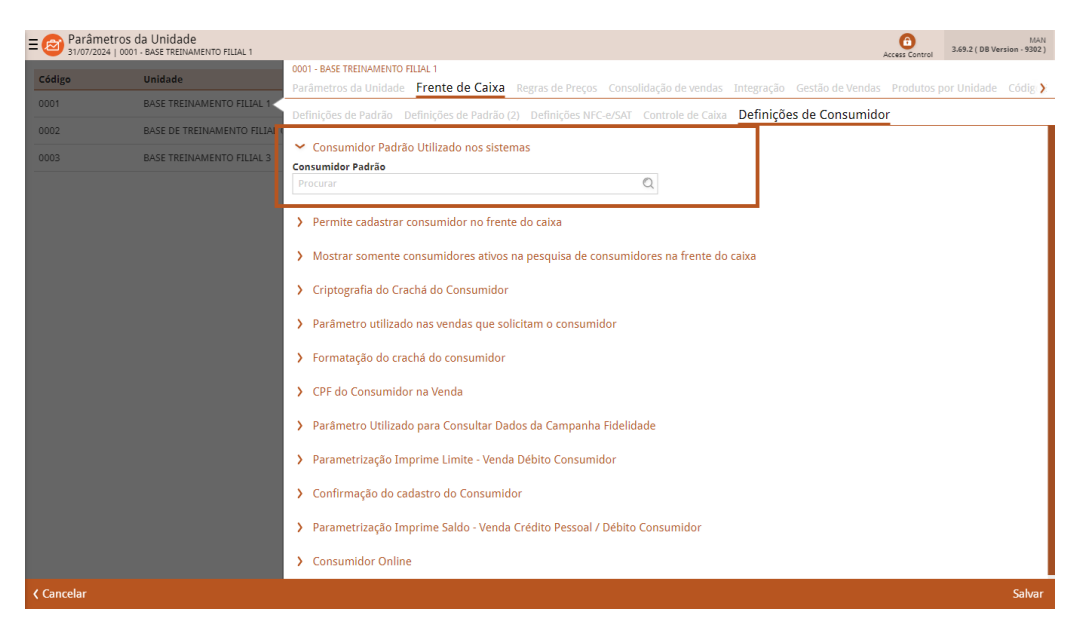

Figura 47: Consumidor Padrão Utilizado nos Sistemas

7. Clique em Salvar para finalizar a operação.

Nota: É necessário atrelar este consumidor em todas as filiais.

# Parametrização do Cardápio

Para parametrizar o cardápio, será necessário criar uma relação de equivalência entre os produtos cadastrados no Retail e no parceiro. Todo produto cadastrado no Retail precisa ter um produto igual no parceiro.

# 4.1 OBTENÇÃO DO CÓDIGO DO PRODUTO NO RETAIL

- <complex-block><complex-block><complex-block><complex-block><complex-block><complex-block><complex-block><complex-block><complex-block>
- 1. Selecione o menu (Figura 46) no canto superior esquerdo.

Figura 48: Menu

2. Acesse o caminho (Figura 47): Parametrização  $\rightarrow$  Vendas  $\rightarrow$  Produto  $\rightarrow$  Tabela de Preço

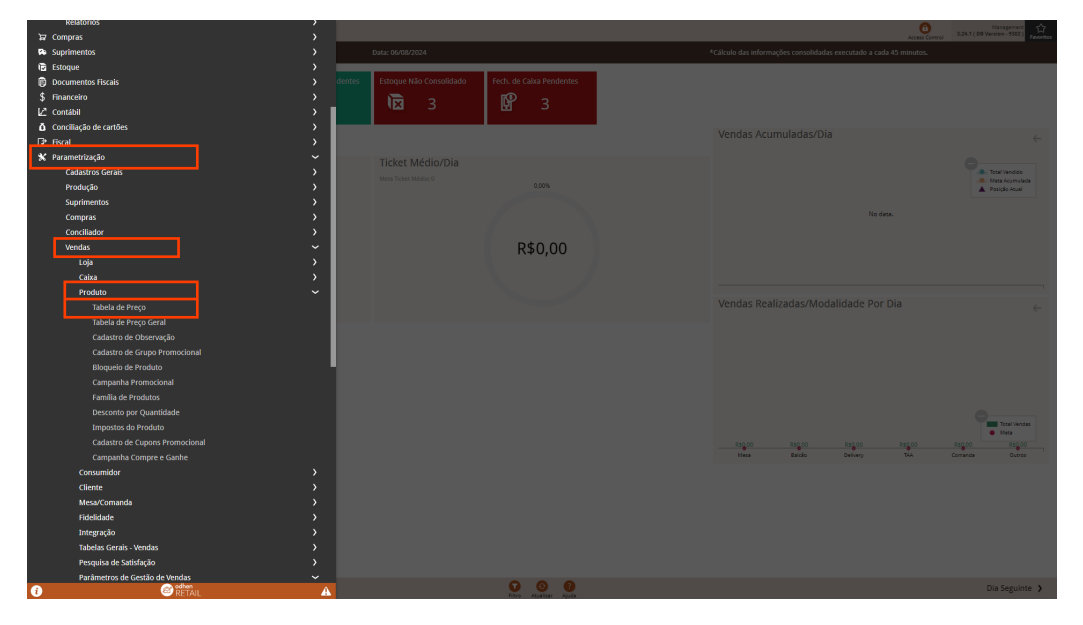

Figura 49: Caminho

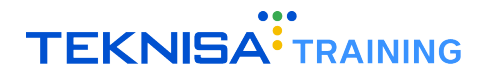

 Na tela de filtro, escolha a filial desejada dentro do campo Unidade e clique em Aplicar Filtro (Figura 48) para prosseguir.

| E 🔊 Tabela de Preço 6 349.2 ( DB Version - 932<br>31/07/2024   0001 - Base Trezinamento Fillal 1 349.2 ( DB Version - 932 |                 |                  |        |          |                |  |  |
|----------------------------------------------------------------------------------------------------|-----------------|------------------|--------|----------|----------------|--|--|
| Unidade:                                                                                                    |                 |                  |        |          |                |  |  |
| Tabela                                                                                                    | Início Vigência | Fim Vigência     | Status | Situação |                |  |  |
|                                                                                                    |                 | Não há registros |        |          |                |  |  |
|                                                                                                    |                 |                  |        |          |                |  |  |
|                                                                                                    |                 |                  |        |          |                |  |  |
|                                                                                                    |                 |                  |        |          |                |  |  |
|                                                                                                    |                 |                  |        |          |                |  |  |
|                                                                                                    |                 |                  |        |          |                |  |  |
|                                                                                                    |                 |                  |        |          |                |  |  |
|                                                                                                    |                 |                  |        |          |                |  |  |
|                                                                                                    |                 |                  |        |          |                |  |  |
|                                                                                                    |                 |                  |        |          |                |  |  |
|                                                                                                    |                 |                  |        |          |                |  |  |
| Filtro                                                                                                    |                 |                  |        |          |                |  |  |
| Unidade O<br>BASE TREINAMENTO FILIAL 1                                                                                    |                 |                  |        |          | ×              |  |  |
| > Mais campos                                                                                                    |                 |                  |        |          |                |  |  |
| Fechar                                                                                                    |                 | $\mathbf{x}$     |        |          | Aplicar filtro |  |  |
|                                                                                                    |                 |                  |        |          |                |  |  |

Figura 50: Aplicar Filtro

4. Clique na tabela de produtos que será utilizada e selecione a aba Produtos (Figura 49).

| idade: 0001 BASE TREINAMENTO FILIAL 1 | 0001 - BALE TREIT<br>Vigência Pro | VAMENTO ILIAL 1 - 001 - PADRAO<br>dutos |       |                |                  |                |               |              |
|---------------------------------------|-----------------------------------|-----------------------------------------|-------|----------------|------------------|----------------|---------------|--------------|
| bela                                  | Código                            | Nome                                    | Preco | Preco Sugerido | Preco Subsidiado | Preco Delivery | Preco Comanda | Pr. Variável |
| 1 - PADRAO                            | 9.00.00.00                        | 0.00 MINEIRO KIDS                       | 15.00 | 0.00           | 0.00             | 0              | . (           | Não          |
| 2 - CALLCENTER                        | 9.00.01.00                        | 0.00 VIRADA PAULISTA                    | 20,00 | 0.00           | 0.00             | 0              | (             | Não          |
| 3 - teste                             | 9.01.01.00                        | 0.00 Coca Cola 600ml                    | 10.00 | 0,00           | 0,00             | 0              | (             | Não          |
| - TREINAMENTO                         | 9.01.01.00                        | 0.01 REFRIGERANTE JESUS                 | 15,00 | 0,00           | 0,00             | 0              | (             | Não          |
|                                       | 9.01.01.00                        | 1.00 SUCO DE LARANJA                    | 10,00 | 0,00           | 0,00             | 0              | (             | Não          |
|                                       | 9.01.01.00                        | 2.00 MILKSHAKE BAUNILHA                 | 10,00 | 0,00           | 0,00             | 0              | (             | Não          |
|                                       | 9.02.00.00                        | 0.00 X-TUDO                             | 30,00 | 0,00           | 0,00             | 0              | (             | Não          |
|                                       | 9.02.00.00                        | 0.01 COMBO X-TUDO                       | 35,00 | 0.00           | 0.00             | 0              | (             | Não          |
|                                       | 9.02.02.00                        | 0.00 FRITAS                             | 8.00  | 0.00           | 0.00             | 0              | (             | Não          |
|                                       |                                   |                                         |       |                |                  |                |               |              |
|                                       |                                   |                                         |       |                |                  |                |               |              |

Figura 51: Produtos

5. Copie os códigos dos produtos (Figura 50) que deseja cadastrar.

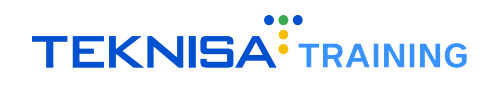

|                                         |            |                                      |                            |              |                |                  |                | Access Control | MAN<br>1.69.2 ( DB Version - 9302 ) |
|-----------------------------------------|------------|--------------------------------------|----------------------------|--------------|----------------|------------------|----------------|----------------|-------------------------------------|
| Unidade: 0001 BASE TREINAMENTO FILIAL 1 | 000<br>Vig | 1 - BASE TREINAMEN<br>ência Produtos | TO FILIAL 1 - 001 - PADRAO |              |                |                  |                |                |                                     |
| Tabela                                  |            | Código                               | Nome                       | Preço        | Preço Sugerido | Preço Subsidiado | Preço Delivery | Preço Comand   | a Pr. Variável                      |
| 001 - PADRAO <                          |            | 9.00.00.000.00                       | MINEIRO KIDS               | 15,00        | 0.00           | 0,00             | 0              |                | 0 Não                               |
| 002 - CALLCENTER                        |            | 9.00.01.000.00                       | VIRADA PAULISTA            | 20,00        | 0,00           | 0,00             | 0              |                | 0 Não                               |
| 003 - teste                             |            | 9.01.01.000.00                       | Coca Cola 600ml            | 10,00        | 0,00           | 0,00             | 0              |                | 0 Não                               |
| 004 - TREINAMENTO                       |            | 9.01.01.000.01                       | REFRIGERANTE JESUS         | 15,00        | 0,00           | 0,00             | 0              |                | 0 Não                               |
|                                         |            | 9.01.01.001.00                       | SUCO DE LARANJA            | 10,00        | 0.00           | 0.00             | 0              |                | 0 Não                               |
|                                         |            | 9.01.01.002.00                       | MILKSHAKE BAUNILHA         | 10,00        | 0.00           | 0.00             | 0              |                | 0 Não                               |
|                                         |            | 9.02.00.000.00                       | X-TUDO                     | 30,00        | 0,00           | 0,00             | 0              |                | 0 Não                               |
|                                         |            | 9.02.00.000.01                       | COMBO X-TUDO               | 35,00        | 0,00           | 0,00             | 0              |                | 0 Não                               |
|                                         |            | 9.02.02.000.00                       | FRITAS                     | 8,00         | 0,00           | 0,00             | 0              |                | 0 Não                               |
|                                         |            |                                      |                            |              |                |                  |                |                |                                     |
|                                         |            |                                      |                            |              |                |                  |                |                |                                     |
|                                         |            |                                      |                            |              |                |                  |                |                |                                     |
|                                         |            |                                      |                            |              |                |                  |                |                |                                     |
|                                         |            |                                      |                            |              |                |                  |                |                |                                     |
|                                         |            |                                      |                            |              |                |                  |                |                |                                     |
|                                         |            |                                      |                            |              |                |                  |                |                | 1                                   |
| < Voltar                                |            |                                      | Adicionar preç             | Alterar Prec | o Variável     |                  |                |                | Ações                               |

Figura 52: Códigos dos Produtos

#### 4.2 ENVIAR OS CÓDIGOS AO PARCEIRO

Encaminhe todos os códigos copiados para o parceiro efetuar o cadastro dos produtos na plataforma.

# 4.3 INSERIR O CÓDIGO EXTERNO NO SITE DO PARCEIRO

- Acesse a opção Menus no site do parceiro e acesse o produto que deseja inserir o código, abrindoo para alterações (confira manual EATTAKE PEDIDOS - Criação e Gerenciamento de Menus e Produtos, item 3.2).
- 2. Na tela "Alterando Produto", insira o Código Externo da Integração (Figura 51) do produto.

Observação: Não é preciso utilizar a pontuação.

| 2         | Comercial Canais                                                                                                    |                                                                     |                                               |                    | T A   | • •                                 |
|-----------|----------------------------------------------------------------------------------------------------|---------------------------------------------------------------------|-----------------------------------------------|--------------------|-------|-------------------------------------|
|           | < VOLTAR<br>+ ADICIONAR CATEGORIA 00:0                                                                                                    | Menu padı<br>0 às 23:59 Dom, Seg, Ter,                              | T <b>ãO</b><br>Qua , Qui , Sex , Sab          |                    | B ORD | ORTAR                               |
| ■ × ▲ × ↓ | PRODUTO EXTRAS E OPÇÕES DISPONIBILIDADE     Alterando produto     X bacon     7/255     Selecione a categoria     Hamburger     Pestrição do produto | CLASSIFICAÇÃO<br>Preço do produto<br>R\$ 18,90<br>Tempo de produção | Preço sem desconto<br>R\$ 20,00<br>Disponível | rimagem do produto | ×     | ^ ••••                              |
|           | Um produto de alta qualidade.<br>Cód. de Integração<br>Cód. de barras                                                                                | Quantidade disponível                                               | Restringir venda                              | FECHAR SA          | LVAR  | <ul><li>••••</li><li>••••</li></ul> |

Figura 53: Código Externo da Integração

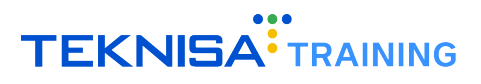

3. Clique em Salvar para finalizar a operação.

# Parametrização da Integração

## **5.1** CADASTRO DO SUBPROJETO

Para o Order API funcionar corretamente, é necessário cadastrar o Subprojeto. Este campo identifica o parceiro junto ao sistema. Para efetuar o cadastro, solicite ao parceiro que crie um código de 5 caracteres para identificá-lo. O parceiro precisará enviar este código nos pedidos.

**Nota:** Internamente, este campo se chama "origin". Em caso de dúvidas, o parceiro deve consultar a documentação técnica da integração.

1. Após ter acesso ao código, acesse o caminho (Figura 52):

Parametrização  $\rightarrow$  Vendas  $\rightarrow$  Parâmetros de Gestão de Vendas  $\rightarrow$  Parâmetros de Integração e Aplicativos

| <b>G+</b> ( | lieral                                 | >           |                         |                          | 0 Naragement<br>S28.1 (D3 Version - 5302)                                                                                                    |
|-------------|----------------------------------------|-------------|-------------------------|--------------------------|----------------------------------------------------------------------------------------------------|
| * 1         | ?arametrização                         | ~           | Data: 06/08/2024        |                          | *Cálculo das informações consolidadas exercitado a cada 45 minutos                                                                                                    |
|             | Cadastros Gerais                       | >           |                         |                          |                                                                                                    |
|             | Produção                               |             | Estoque Não Consolidado | Fech, de Caixa Pendentes |                                                                                                    |
|             | Suprimentos                            |             |                         |                          |                                                                                                    |
|             | Compras                                |             | \⊠ 3                    |                          |                                                                                                    |
|             | Conciliador                            |             |                         |                          |                                                                                                    |
|             | Vendas                                 |             |                         |                          | Vendas Acumuladas/Dia 🔶                                                                                                    |
|             | Loja                                   |             |                         |                          |                                                                                                    |
|             | Caixa                                  |             | Ticket Médio/Dia        |                          |                                                                                                    |
|             | Produto                                | > <b>•</b>  |                         |                          | . Mets Acumulade                                                                                                    |
|             | Consumidor                             | >           |                         |                          | Posição Acual                                                                                                    |
|             | Cliente                                | >           |                         |                          |                                                                                                    |
|             | Mesa/Comanda                           | >           |                         |                          |                                                                                                    |
|             | Fidelidade                             | >           |                         | D¢0.00                   |                                                                                                    |
|             | Integração                             | >           |                         | K\$U,UU                  |                                                                                                    |
|             | Tabelas Gerais - Vendas                | >           |                         |                          |                                                                                                    |
|             | Pesquisa de Satisfacão                 | <b>&gt;</b> |                         |                          |                                                                                                    |
|             | Parâmetros de Gestão de Vendas         | ~           |                         |                          |                                                                                                    |
|             | Parâmetros Gerais                      |             |                         |                          |                                                                                                    |
|             |                                        |             |                         |                          |                                                                                                    |
|             |                                        |             |                         |                          |                                                                                                    |
|             |                                        |             |                         |                          |                                                                                                    |
|             | Parametrização de Mensagens KDS        |             |                         |                          |                                                                                                    |
|             |                                        |             |                         |                          |                                                                                                    |
|             |                                        |             |                         |                          |                                                                                                    |
|             |                                        |             |                         |                          | Total Verdag                                                                                                    |
|             |                                        |             |                         |                          | Mea                                                                                                    |
|             |                                        |             |                         |                          | RS0.00 RS0.00 RS |
|             |                                        |             |                         |                          |                                                                                                    |
|             |                                        | - 1         |                         |                          |                                                                                                    |
|             | Mapa de Parametrizações                |             |                         |                          |                                                                                                    |
|             | Parámetros de Integração e Aplicativos |             |                         |                          |                                                                                                    |
|             | Parámetros Odhen Go                    |             |                         |                          |                                                                                                    |
|             | Operador                               |             |                         |                          |                                                                                                    |
| Г           | Login                                  |             |                         |                          |                                                                                                    |
| Γ           | Pedidos                                |             |                         |                          |                                                                                                    |
| 1           | Solven RETAIL                          | A           |                         |                          | Dia Seguinte 🕻                                                                                                    |

Figura 54: Caminho

2. Dentro da aba Projeto, verifique se o campo Subprojeto (Figura 53) está marcado com SIM.

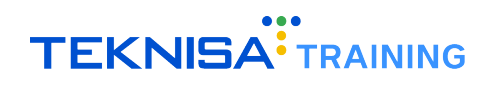

| E  Parâmetros de Integração e Aplicativos 31/07/2024   0001 - BASE TREINAMENTO FILIAL 1 |             | Access Control | MAN<br>3.69.2 ( DB Version - 9302 ) |
|-----------------------------------------------------------------------------------------|-------------|----------------|-------------------------------------|
| Projeto                                                                                 | Subprojeto? |                |                                     |
| No Cash                                                                                 | Não         |                |                                     |
| Pede Pronto                                                                             | Não         |                |                                     |
| iFood                                                                                   | Não         |                |                                     |
| Rappi                                                                                   | Não         |                |                                     |
| My Sales                                                                                | Não         |                |                                     |
| Uber Eats                                                                               | Não         |                |                                     |
| Order API                                                                               | Não         |                |                                     |
| Spoon Rocket                                                                            | Não         |                |                                     |
| Neemo                                                                                   | Não         |                |                                     |
| Dart Digital                                                                            | Não         |                |                                     |
| Delivery Direto                                                                         | Não         |                |                                     |
| LIUV                                                                                    | Não         |                |                                     |
| 4ALL                                                                                    | Não         |                |                                     |
| Order API                                                                               | Não         |                |                                     |
| 99 Food                                                                                 | Não         |                |                                     |
| Anota Aí                                                                                | Não         |                |                                     |
| Alphacode                                                                               | Não         |                |                                     |
| Zigpay                                                                                  | Não         |                |                                     |
| <b>∢</b> Voltar                                                                         |             | 1              |                                     |

Figura 55: Campo Subprojeto

3. Caso não esteja, clique em Editar (Figura 54).

| ■ Parâmetros de Integração e Aplicativos<br>31/07/2024   0001 - BASE TREINAMENTO FILIAL 1 |                    |                               |                        |                       | Access Control | MAN<br>3.69.2 ( DB Version - 9302 ) |
|-------------------------------------------------------------------------------------------|--------------------|-------------------------------|------------------------|-----------------------|----------------|-------------------------------------|
| Projeto                                                                                   | No Cash<br>Proieto | E-mail do Responsável Técnico | Unidades Participantes | Mapeamento de Produto |                |                                     |
| No Cash <                                                                                 | Projeto            |                               |                        |                       |                |                                     |
| Pede Pronto                                                                               | No Cash            |                               |                        |                       |                |                                     |
| iFood                                                                                     | Subprojet          | 0?                            |                        |                       |                |                                     |
| Rappi                                                                                     | 1100               |                               |                        |                       |                |                                     |
| My Sales                                                                                  |                    |                               |                        |                       |                |                                     |
| Uber Eats                                                                                 |                    |                               |                        |                       |                |                                     |
| Order API                                                                                 |                    |                               |                        |                       |                |                                     |
| Spoon Rocket                                                                              |                    |                               |                        |                       |                |                                     |
| Neemo                                                                                     |                    |                               |                        |                       |                |                                     |
| Dart Digital                                                                              |                    |                               |                        |                       |                |                                     |
| Delivery Direto                                                                           |                    |                               |                        |                       |                |                                     |
| LIUV                                                                                      |                    |                               |                        |                       |                |                                     |
| 4ALL                                                                                      |                    |                               |                        |                       |                |                                     |
| Order API                                                                                 |                    |                               |                        |                       |                |                                     |
| 99 Food                                                                                   |                    |                               |                        |                       |                |                                     |
| Anota Aí                                                                                  |                    |                               |                        |                       |                |                                     |
| Alphacode                                                                                 |                    |                               |                        |                       |                |                                     |
| Zigpay                                                                                    |                    |                               |                        |                       |                |                                     |
| <b>〈</b> Voltar                                                                           |                    |                               | 2<br>Editar            |                       |                |                                     |
|                                                                                           |                    |                               |                        |                       |                |                                     |

Figura 56: Editar

4. Altere o campo para SIM e clique em Salvar (Figura 55).

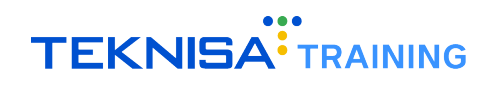

| ■ Parâmetros de Integração e Aplicativos<br>31/07/2024   0001 - BASE TREINAMENTO FILIAL 1 |                                                                                                    | Access Control | MAN<br>3.69.2 ( DB Version - 9302 ) |
|-------------------------------------------------------------------------------------------|----------------------------------------------------------------------------------------------------|----------------|-------------------------------------|
| Projeto                                                                                   | No Cash Projeto E-mail do Responsável Técnico Unidades Participantes SubProjeto Mapeamento de Produto |                |                                     |
| No Cash                                                                                   | Projeto O                                                                                             |                |                                     |
| Pede Pronto                                                                               | Alle Cash                                                                                             |                |                                     |
| IFood                                                                                     | Subprojeto? 0                                                                                         |                | ~                                   |
| Rappi                                                                                     |                                                                                                    |                |                                     |
| My Sales                                                                                  |                                                                                                    |                |                                     |
| Uber Eats                                                                                 |                                                                                                    |                |                                     |
| Order API                                                                                 |                                                                                                    |                |                                     |
| Spoon Rocket                                                                              |                                                                                                    |                |                                     |
| Neemo                                                                                     |                                                                                                    |                |                                     |
| Dart Digital                                                                              |                                                                                                    |                |                                     |
| Delivery Direto                                                                           |                                                                                                    |                |                                     |
|                                                                                           |                                                                                                    |                |                                     |
| 4ALL                                                                                      |                                                                                                    |                |                                     |
| Order API                                                                                 |                                                                                                    |                |                                     |
| 99 Food                                                                                   |                                                                                                    |                | _                                   |
| Anota Aí                                                                                  |                                                                                                    |                |                                     |
| Alphacode                                                                                 |                                                                                                    |                |                                     |
| Zigpay                                                                                    |                                                                                                    |                |                                     |
|                                                                                           |                                                                                                    |                | Salvar                              |

Figura 57: Salvar

5. Após a alteração, a aba Subprojeto (Figura 56) se tornará visível.

| ≡ 🔊 Parâmetros de Integração e Aplicativos<br>31/07/2024   0001 - BASE TREINAMENTO FILIAL 1 |                                                                                                    | Access Control | MAN<br>3.69.2 ( DB Version - 9302 ) |
|---------------------------------------------------------------------------------------------|----------------------------------------------------------------------------------------------------|----------------|-------------------------------------|
| Projeto                                                                                     | No Cash<br>Projeto E-mail do Responsável Técnico Unidades Participantes <b>SubProjeto</b> Mapeamento de Produto |                |                                     |
| No Cash <                                                                                   | Nome Códizo de Orizem do SubProjeto                                                                             |                |                                     |
| Pede Pronto                                                                                 | Não há registros                                                                                                |                |                                     |
| iFood                                                                                       |                                                                                                    |                |                                     |
| Rappi                                                                                       |                                                                                                    |                |                                     |
| My Sales                                                                                    |                                                                                                    |                |                                     |
| Uber Eats                                                                                   |                                                                                                    |                |                                     |
| Order API                                                                                   |                                                                                                    |                |                                     |
| Spoon Rocket                                                                                |                                                                                                    |                |                                     |
| Neemo                                                                                       |                                                                                                    |                |                                     |
| Dart Digital                                                                                |                                                                                                    |                |                                     |
| Delivery Direto                                                                             |                                                                                                    |                | -                                   |
| LIUV                                                                                        |                                                                                                    |                | $\circ$                             |
| 4ALL                                                                                        |                                                                                                    |                |                                     |
| Order API                                                                                   |                                                                                                    |                | Q                                   |
| 99 Food                                                                                     |                                                                                                    |                | 3                                   |
| Anota Aí                                                                                    |                                                                                                    |                |                                     |
| Alphacode                                                                                   |                                                                                                    |                | Ă                                   |
| Zigpay                                                                                      |                                                                                                    |                |                                     |
| <b>〈</b> Voltar                                                                             | et addisoner                                                                                                    |                |                                     |

Figura 58: Aba Subprojeto

6. Selecione a aba Subprojeto e clique em Adicionar (Figura 57).

| E 2 Parâmetros de Integração e Aplicativos |                                                                                                    | Access Control | MAN<br>3.69.2 ( DB Version - 9302 ) |
|--------------------------------------------|----------------------------------------------------------------------------------------------------|----------------|-------------------------------------|
| Projeto                                    | No Cash<br>Projeto E-mail do Responsável Técnico Unidades Participantes <b>SubProjeto</b> Mapeamento de Pror | duto           |                                     |
| No Cash <                                  | Nome Código de Origem do SubProjeto                                                                          |                |                                     |
| Pede Pronto                                | Não há registros                                                                                             |                |                                     |
| iFood                                      |                                                                                                    |                |                                     |
| Rappi                                      |                                                                                                    |                |                                     |
| My Sales                                   |                                                                                                    |                |                                     |
| Uber Eats                                  |                                                                                                    |                |                                     |
| Order API                                  |                                                                                                    |                |                                     |
| Spoon Rocket                               |                                                                                                    |                |                                     |
| Neemo                                      |                                                                                                    |                |                                     |
| Dart Digital                               |                                                                                                    |                |                                     |
| Delivery Direto                            |                                                                                                    |                |                                     |
| LIUV                                       |                                                                                                    |                | •                                   |
| 4ALL                                       |                                                                                                    |                |                                     |
| Order API                                  |                                                                                                    |                | Q                                   |
| 99 Food                                    | _                                                                                                    |                | 7                                   |
| Anota Aí                                   |                                                                                                    |                |                                     |
| Alphacode                                  | <b>*</b>                                                                                                    |                |                                     |
| Zigpay                                     |                                                                                                    |                | Ŭ                                   |
| < Voltar                                   | Acidonar                                                                                                    |                |                                     |

Figura 59: Adicionar

7. Preencha os campos da tela e clique em Salvar (Figura 58).

| ■ 🙆 Parâmetro<br>31/07/2024   01 | s de Integração e Aplicativos<br>101 - BASE TREINAMENTO FILIAL 1 |                |                               |                                  | Access Control                    | MAN<br>3.69.2 ( DB Version - 9302 ) |
|----------------------------------|------------------------------------------------------------------|----------------|-------------------------------|----------------------------------|-----------------------------------|-------------------------------------|
|                                  | No Cash<br>Projeto E mail do Responsável Técnico Unic            | No Cash        | E-mail Deco Tec SubProjeto    |                                  | Maneamento de Produto SubProjeto  |                                     |
|                                  |                                                                  | Nome O         | E-mail Resp. rec. subi rojeto | onidades Fardepartes Subi Fojeto | mapeamento de Froduto Subi Fojeto |                                     |
|                                  |                                                                  |                |                               |                                  |                                   |                                     |
|                                  |                                                                  | Código de Orig | em do SubProjeto 😳            |                                  |                                   |                                     |
|                                  |                                                                  |                |                               |                                  |                                   |                                     |
|                                  |                                                                  |                |                               |                                  |                                   |                                     |
|                                  |                                                                  |                |                               |                                  |                                   |                                     |
|                                  |                                                                  |                |                               |                                  |                                   |                                     |
|                                  |                                                                  |                |                               |                                  |                                   |                                     |
|                                  |                                                                  |                |                               |                                  |                                   |                                     |
|                                  |                                                                  |                |                               |                                  |                                   |                                     |
|                                  |                                                                  |                |                               |                                  |                                   |                                     |
|                                  |                                                                  |                |                               |                                  |                                   |                                     |
|                                  |                                                                  |                |                               |                                  |                                   |                                     |
|                                  |                                                                  |                |                               |                                  |                                   |                                     |
|                                  |                                                                  |                |                               |                                  |                                   | _                                   |
|                                  |                                                                  |                |                               |                                  |                                   |                                     |
|                                  |                                                                  |                |                               |                                  |                                   |                                     |
|                                  |                                                                  |                |                               |                                  |                                   |                                     |
| Cancelar                         |                                                                  |                |                               |                                  |                                   | Salvar                              |
|                                  |                                                                  |                |                               |                                  |                                   |                                     |

Figura 60: Salvar

# 5.2 CADASTRO DE E-MAIL DO RESPONSÁVEL TÉCNICO

Se acontecer algum imprevisto durante a integração de um pedido, a integração envia automaticamente um e-mail para os endereços cadastrados, informando o ocorrido e detalhando a natureza do problema para que possa ser resolvido rapidamente.

**Observação:** É possível cadastrar mais de um e-mail para receber essas notificações, porém cadastre um e-mail por vez, assegurando que cada endereço seja inserido corretamente para evitar falhas na comunicação.

1. Dentro da integração do Order API, selecione a aba E-mail do Responsável Técnico (Figura 59).

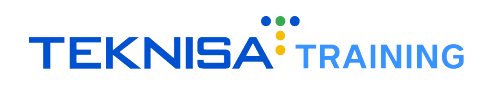

| E 🔊 Parâmetros de Integração e Aplicativos |                    |                               |                        |                |                       | Access Control | MAN<br>3.69.2 ( DB Version - 9302 ) |
|--------------------------------------------|--------------------|-------------------------------|------------------------|----------------|-----------------------|----------------|-------------------------------------|
| Projeto                                    | No Cash<br>Projeto | E-mail do Responsável Técnico | Juidades Participantes | SubProieto     | Maneamento de Produto |                |                                     |
| No Cash <                                  |                    |                               |                        | ,              |                       |                |                                     |
| Pede Pronto                                | -                  | 1011                          | Nã                     | o há registros |                       |                |                                     |
| iFood                                      |                    |                               |                        |                |                       |                |                                     |
| Rappi                                      |                    |                               |                        |                |                       |                |                                     |
| My Sales                                   |                    |                               |                        |                |                       |                |                                     |
| Uber Eats                                  |                    |                               |                        |                |                       |                |                                     |
| Order API                                  |                    |                               |                        |                |                       |                |                                     |
| Spoon Rocket                               |                    |                               |                        |                |                       |                |                                     |
| Neemo                                      |                    |                               |                        |                |                       |                |                                     |
| Dart Digital                               |                    |                               |                        |                |                       |                |                                     |
| Delivery Direto                            |                    |                               |                        |                |                       |                |                                     |
| LIUV                                       |                    |                               |                        |                |                       |                |                                     |
| 4ALL                                       |                    |                               |                        |                |                       |                |                                     |
| Order API                                  |                    |                               |                        |                |                       |                |                                     |
| 99 Food                                    |                    |                               |                        |                |                       |                |                                     |
| Anota Aí                                   |                    |                               |                        |                |                       |                |                                     |
| Alphacode                                  |                    |                               |                        |                |                       |                | •                                   |
| Zigpay                                     |                    |                               |                        |                |                       |                | •                                   |
| <b>〈</b> Voltar                            |                    |                               | Adicionar              |                |                       |                |                                     |

Figura 61: E-mail do Responsável Técnico

2. Clique em Adicionar (Figura 60).

| eh<br>to <u>E-mail do Responsável Técnico</u><br>Email | Unidades Participantes<br>Não | SubProjeto     | Mapeamento de Produto |                |        |
|--------------------------------------------------------|-------------------------------|----------------|-----------------------|----------------|--------|
| Email                                                  | Unidades Participantes        | SubProjeto     | Mapeamento de Produto |                |        |
| Email                                                  | Não                           | o há registros |                       |                |        |
|                                                        | Não                           | o há registros |                       |                |        |
|                                                        |                               |                |                       |                |        |
|                                                        |                               |                |                       |                |        |
|                                                        |                               |                |                       |                |        |
|                                                        |                               |                |                       |                |        |
|                                                        |                               |                |                       |                |        |
|                                                        |                               |                |                       |                |        |
|                                                        |                               |                |                       |                |        |
|                                                        |                               |                |                       |                |        |
|                                                        |                               |                |                       |                |        |
|                                                        |                               |                |                       |                |        |
|                                                        |                               |                |                       |                |        |
|                                                        |                               |                |                       |                |        |
|                                                        | _                             |                |                       |                |        |
|                                                        |                               |                |                       |                |        |
| •                                                      |                               |                |                       |                |        |
|                                                        | ▼                             |                |                       |                |        |
|                                                        | Adicionar                     |                |                       |                |        |
|                                                        |                               | <b>Receive</b> | e<br>Kora             | Normal Science | e<br>E |

Figura 62: Adicionar

3. Insira o e-mail do responsável técnico e clique em Salvar (Figura 61) para finalizar o cadastro.

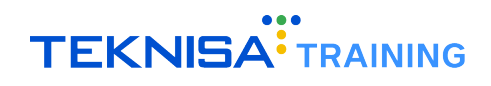

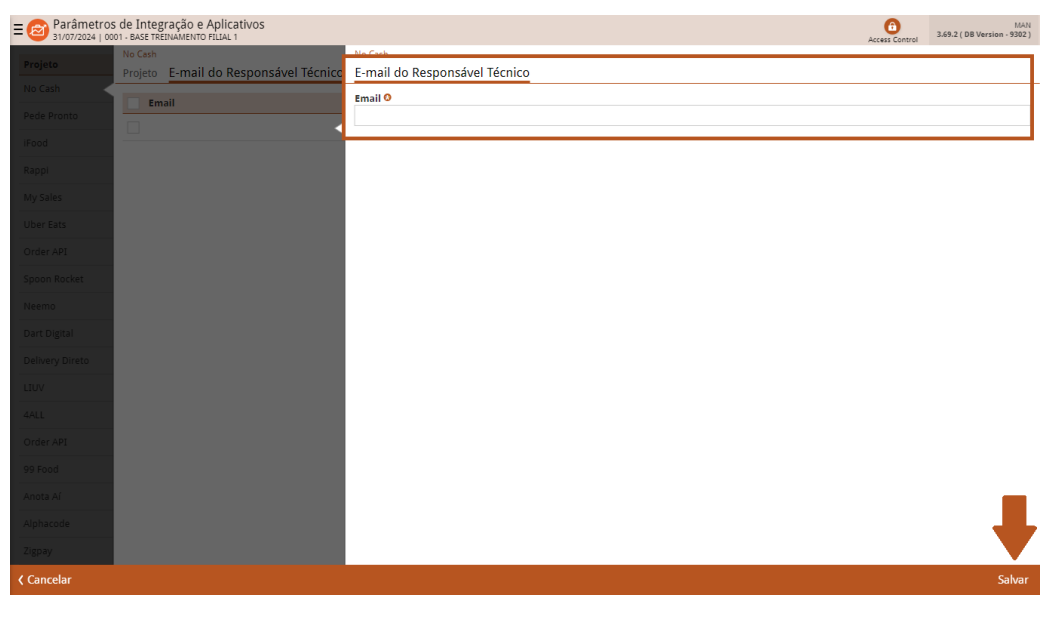

#### Figura 63: Salvar

# **5.3** CADASTRANDO A INTEGRAÇÃO COM O ORDER API

O próximo passo é criar a integração com o Order API no Retail. Nesta tela, será necessário inserir o Identificador e dar um nome para a Integração. Os outros campos devem ficar em branco ou com o valor padrão.

1. Acesse o caminho (Figura 62): Parametrização  $\rightarrow$  Vendas  $\rightarrow$  Integração  $\rightarrow$  Cadastro de Integração

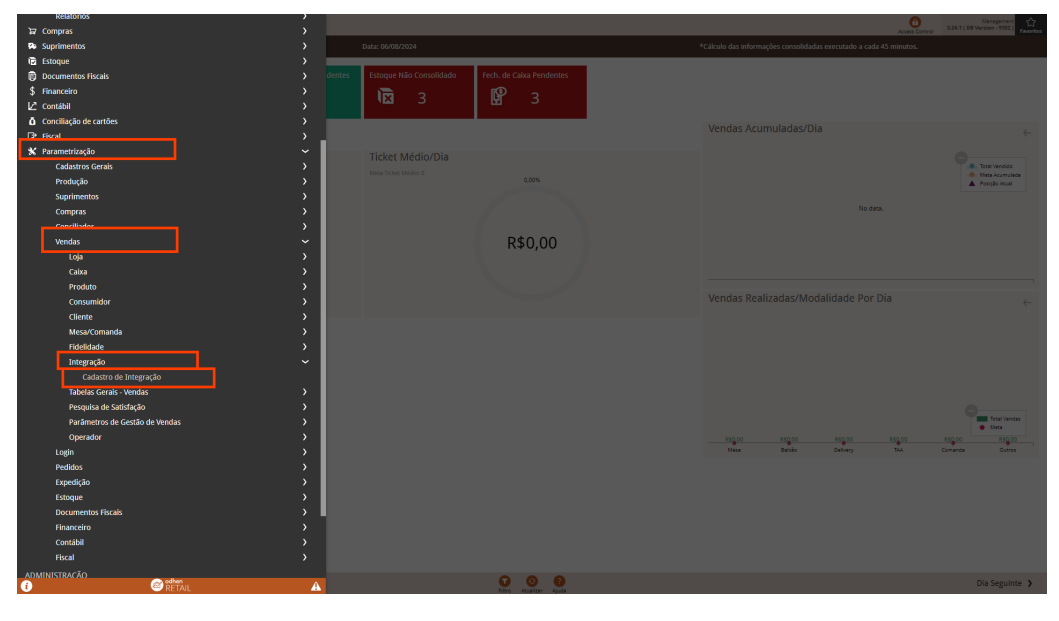

Figura 64: Cadastro de Integração

2. Clique em Adicionar (Figura 63).

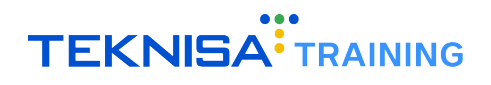

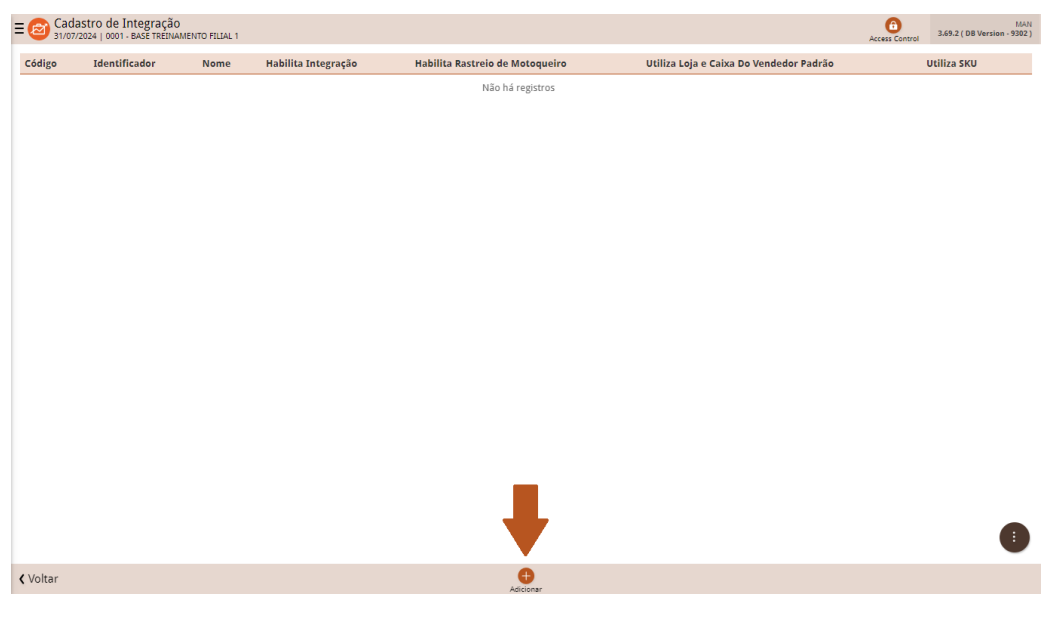

Figura 65: Adicionar

- 3. Preencha os campos (Figura 64) necessários:
  - Código: Este campo é preenchido automaticamente pelo Retail quando o usuário seleciona o Identificador;
  - Identificador: Insira o código identificador do Order API, "ORD";
  - Nome: Insira o nome da integração que será exibido na tela anterior. É recomendado "Order API".

| ≡ 🙆 C    | adastro de Integração<br>1/07/2024   0001 - BASE TREINAME | NTO FILIAL 1 |                                           |                                   | Access Control 3.69.2 ( DB Version - 9302 ) |
|----------|-----------------------------------------------------------|--------------|-------------------------------------------|-----------------------------------|---------------------------------------------|
| Código   | Identificador                                             | Nome         | Integrações Tipo de Recebimento Unidade   |                                   |                                             |
|          |                                                           |              | Código                                    | Identificador 📀                   | Nome 😶                                      |
|          |                                                           |              |                                           | Procurar Q                        |                                             |
|          |                                                           |              | Timezone UF                               | Token Geral                       | Senha Geral                                 |
|          |                                                           |              | ~                                         |                                   |                                             |
|          |                                                           |              | Habilita Integração 😌                     | Habilita Rastreio de Motoqueiro 😏 | Utiliza Loja e Caixa Do Vendedor Padrão 9   |
|          |                                                           |              | Sim 🗸                                     | Não 🗸                             | ×                                           |
|          |                                                           |              | Utiliza SKU                               |                                   |                                             |
|          |                                                           |              | ~                                         |                                   |                                             |
|          |                                                           |              |                                           |                                   |                                             |
|          |                                                           |              | <ul> <li>Auditoria Integrações</li> </ul> |                                   |                                             |
|          |                                                           |              | Auditoria Operador                        | Data de Modificação               |                                             |
|          |                                                           |              | 00000045106                               | 09/08/2024                        |                                             |
|          |                                                           |              |                                           |                                   |                                             |
|          |                                                           |              |                                           |                                   |                                             |
|          |                                                           |              |                                           |                                   |                                             |
|          |                                                           |              |                                           |                                   |                                             |
|          |                                                           |              |                                           |                                   |                                             |
|          |                                                           |              |                                           |                                   |                                             |
|          |                                                           |              |                                           |                                   |                                             |
|          |                                                           |              |                                           |                                   |                                             |
|          |                                                           |              |                                           |                                   |                                             |
|          |                                                           |              |                                           |                                   |                                             |
|          |                                                           |              |                                           |                                   |                                             |
|          |                                                           |              |                                           |                                   |                                             |
| < Cancel | ar                                                        |              |                                           |                                   | Salvar                                      |
|          |                                                           |              |                                           |                                   |                                             |

Figura 66: Campos

4. Após preencher todos os campos, clique em Salvar para finalizar a operação.

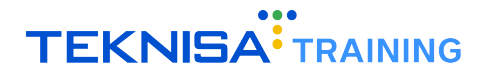

## **5.4** CONFIGURANDO OS TIPOS DE RECEBIMENTO

Após configurar a integração, é necessário vincular os tipos de recebimentos que serão utilizados.

1. Dentro da tela Cadastro de Integração, clique em Tipo de Recebimento (Figura 65).

| iffcador Nome<br>Order Api | 001 - Order A<br>Integrações<br>Código | Tipo de Recebime | Unidade<br>Tipo de Re | <b>cebimento</b><br>Não há registros | <br>Código Externo |         |
|----------------------------|----------------------------------------|------------------|-----------------------|--------------------------------------|--------------------|---------|
| Order Api                  | Código                                 | intorno          | Tipo de Re            | <b>cebimento</b><br>Não há registros | <br>Código Externo |         |
|                            |                                        |                  |                       | Não há registros                     |                    |         |
|                            |                                        |                  |                       |                                      |                    |         |
|                            |                                        |                  |                       |                                      |                    |         |
|                            |                                        |                  |                       |                                      |                    |         |
|                            |                                        |                  |                       |                                      |                    |         |
|                            |                                        |                  |                       |                                      |                    |         |
|                            |                                        |                  |                       |                                      |                    |         |
|                            |                                        |                  |                       |                                      |                    |         |
|                            |                                        |                  |                       |                                      |                    |         |
|                            |                                        |                  |                       |                                      |                    |         |
|                            |                                        |                  |                       |                                      |                    |         |
|                            |                                        |                  |                       |                                      |                    |         |
|                            |                                        |                  |                       |                                      |                    |         |
|                            |                                        |                  |                       |                                      |                    |         |
|                            |                                        |                  |                       |                                      |                    |         |
|                            |                                        |                  | •                     |                                      |                    | -       |
|                            |                                        |                  |                       |                                      |                    | Account |

Figura 67: Tipo de Recebimento

2. Será listado todos os tipos de recebimento já configurados. Para inserir um novo tipo de recebimento, clique em Adicionar (Figura 66).

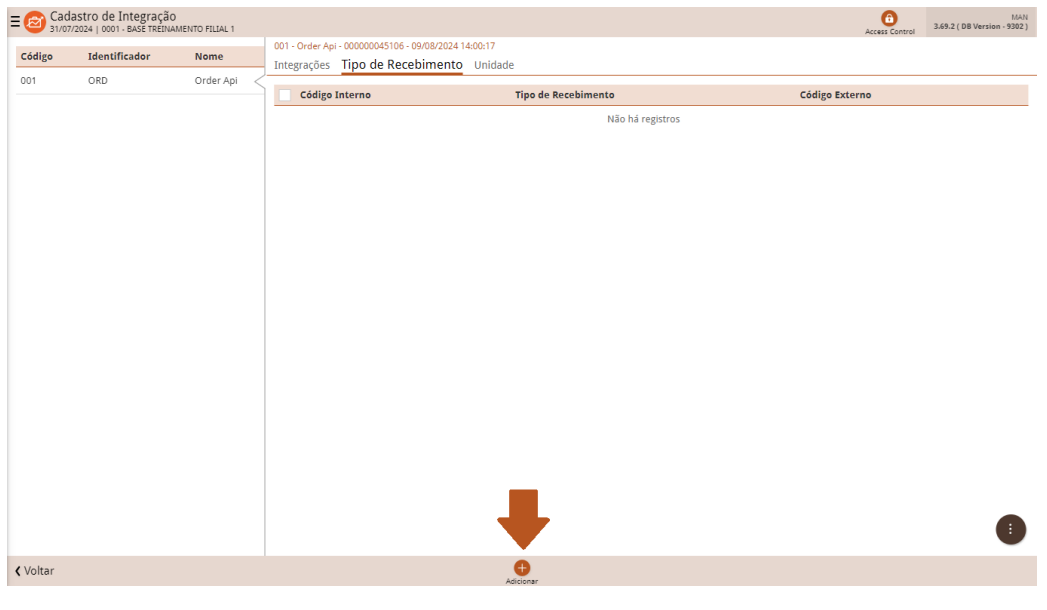

Figura 68: Adicionar

- 3. Preencha os Campos (Figura 67) Necessários e clique em salvar para finalizar a operação.
  - Código Interno: Este é o código interno da Teknisa do tipo de recebimento a ser cadastrado. Este campo é preenchido automaticamente e não pode ser alterado;

- **Tipo de Recebimento:** Ao clicar neste campo, é exibida uma lista com todos os tipos de recebimentos disponíveis. Selecione o tipo de recebimento desejado;
- Código Externo: Este é o código identificador utilizado pelo EatTake. Ele é enviado junto com o pedido e é através dele que a forma de recebimento é identificada. Os códigos podem ser encontrados em "Métodos de Pagamento" de sua loja no EatTake/Admin.

| ≡ 🙆 Cadastro d | e Integração<br>101 - BASE TREINAMENTO FILIAL 1                                                     |                                                                             |                       | Access Control | MAN<br>3.69.2 ( DB Version - 9302 ) |
|----------------|----------------------------------------------------------------------------------------------------|-----------------------------------------------------------------------------|-----------------------|----------------|-------------------------------------|
| Código Iden    | 001 - Order Api - 000000045106 - 09/08/2024 14:00:17<br>Integrações <u>Tipo de Recebimento</u> Unid | 001 - Order Api - 000000045106 - 09/08/2024 14:00:17<br>Tipo de Recebimento |                       |                |                                     |
| 001 OR         | Código Interno                                                                                      | Código Interno                                                              | Tipo de Recebimento 🛇 |                | Q                                   |
|                |                                                                                                    | Código Externo 9                                                            |                       |                |                                     |
|                |                                                                                                    |                                                                             |                       |                |                                     |
|                |                                                                                                    |                                                                             |                       |                |                                     |
|                |                                                                                                    |                                                                             |                       |                |                                     |
|                |                                                                                                    |                                                                             |                       |                |                                     |
|                |                                                                                                    |                                                                             |                       |                |                                     |
|                |                                                                                                    |                                                                             |                       |                |                                     |
|                |                                                                                                    |                                                                             |                       |                |                                     |
|                |                                                                                                    |                                                                             |                       |                |                                     |
|                |                                                                                                    |                                                                             |                       |                |                                     |
|                |                                                                                                    |                                                                             |                       |                |                                     |
|                |                                                                                                    |                                                                             |                       |                | Salvar                              |

Figura 69: Campos

**Observação:** As configurações feitas até aqui relacionadas ao tipo de recebimento são globais, ou seja, são aplicadas a todas as filiais. Caso seja necessário cadastrar um tipo de recebimento para uma única filial, é necessário fazer esse cadastro por unidade. As regras para criação de tipos de recebimento da unidade são iguais às regras globais. O tipo de recebimento da unidade sempre se sobrepõe ao tipo de recebimento global.